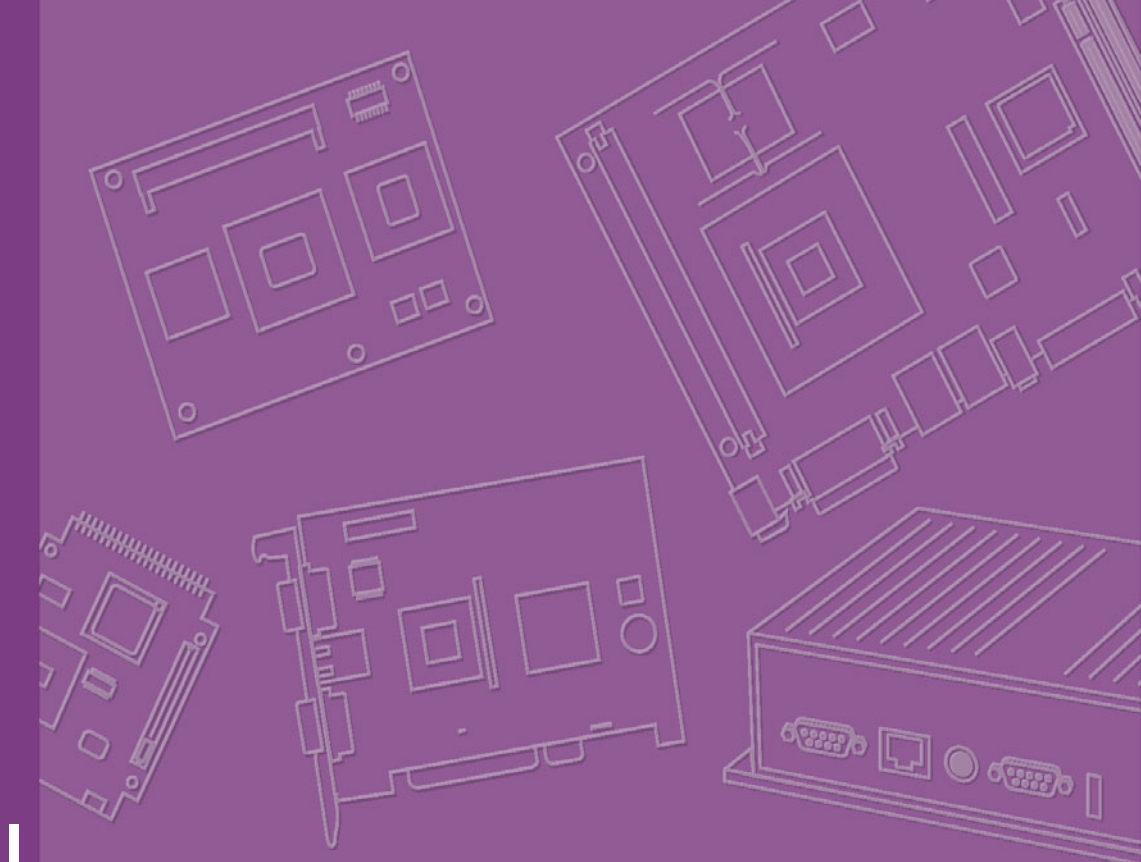

# **User Manual**

# **MIC-3927**

CompactPCI Intelligent Chassis Management Module (PICMG 2.9)

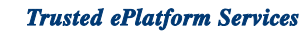

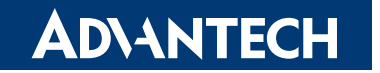

# Copyright

This document is copyrighted, 2008, by Advantech Co., Ltd. All rights are reserved. Advantech Co., Ltd. reserves the right to make improvements to the products described in this manual at any time without notice. No part of this manual may be reproduced, copied, translated or transmitted in any form or by any means without the prior written permission of Advantech Co., Ltd. Information provided in this manual is intended to be accurate and reliable. However, Advantech Co., Ltd. assumes no responsibility for its use, nor for any infringements upon the rights of third parties which may result from its use.

# A Message to the Customer

#### Advantech customer services

Each and every Advantech product is built to the most exacting specifications to ensure reliable performance in the harsh and demanding conditions typical of industrial environments. Whether your new Advantech equipment is destined for the laboratory or the factory floor, you can be assured that your product will provide the reliability and ease of operation for which the name Advantech has come to be known. Your satisfaction is our primary concern. Here is a guide to Advantech customer services. To ensure you get the full benefit of our services, please follow the instructions below carefully.

#### **Technical support**

We want you to get the maximum performance from your products. So if you run into technical difficulties, we are here to help. For the most frequently asked questions, you can easily find answers in your product documentation. These answers are normally a lot more detailed than the ones we can give over the phone. So please consult this manual first. If you still cannot find the answer, gather all the information or questions that apply to your problem, and with the product close at hand, call your dealer. Our dealers are well trained and ready to give you the support you need to get the most from your Advantech products. In fact, most problems reported are minor and are able to be easily solved over the phone. In addition, free technical support is available from Advantech engineers every business day. We are always ready to give advice on application requirements or specific information on the installation and operation of any of our products.

Part No. 2003927001 Printed in China Edition 1 May 2008

# **Product Warranty**

Advantech warrants to you, the original purchaser, that each of its products will be free from defects in materials and workmanship for two years from the date of purchase.

This warranty does not apply to any products which have been repaired or altered by persons other than repair personnel authorized by Advantech, or which have been subject to misuse, abuse, accident or improper installation. Advantech assumes no liability under the terms of this warranty as a consequence of such events. If an Advantech product is defective, it will be repaired or replaced at no charge during the warranty period. For out-of-warranty repairs, you will be billed according to the cost of replacement materials, service time and freight. Please consult your dealer for more details.

If you think you have a defective product, follow these steps:

- 1. Collect all the information about the problem encountered. (For example, type of PC, CPU speed, Advantech products used, other hardware and software used, etc.) Note anything abnormal and list any on-screen messages you get when the problem occurs.
- 2. Call your dealer and describe the problem. Please have your manual, product, and any helpful information readily available.
- 3. If your product is diagnosed as defective, obtain an RMA (return material authorization) number from your dealer. This allows us to process your return more quickly.
- 4. Carefully pack the defective product, a fully-completed Repair and Replacement Order Card and a photocopy proof of purchase date (such as your sales receipt) in a shippable container. A product returned without proof of the purchase date is not eligible for warranty service.
- 5. Write the RMA number visibly on the outside of the package and ship it prepaid to your dealer.

### **Initial Inspection**

Before you begin installing your card, please make sure materials listed in the packing list have been shipped:

- One MIC-3927 kernel board (CMM) mounted on a carrier board
- One 9-pin RS-232 null-modem cable for MIC-3927 connection (P/N: 1700091803)

If any items are missing or damaged, contact your distributor or sales representative immediately.

We have carefully inspected the product mechanically and electronically before shipment. It should be free of marks and scratches and in perfect working order upon receipt.

As you unpack the product, check it for signs of shipping damage. (For example: damaged box, scratches, dents, etc.) If it is damaged or it fails to meet the specifications, notify our service department or your local sales representative immediately. Also notify the carrier. Retain the shipping carton and packing material for inspection by the carrier. After inspection, we will make arrangements to repair or replace the unit.

iv

# Contents

| Chapter | 1          | Introduction                                                                                                    | 1                                      |
|---------|------------|----------------------------------------------------------------------------------------------------|----------------------------------------|
|         | 1.1<br>1.2 | Introduction<br>Specification<br>1.2.1 Hardware Specification<br>1.2.2 Sensor Input Specification<br>1.2.3 Firmware Specification<br>1.2.4 Environmental Specifications                                                                                                    | 2<br>3<br>3<br>3<br>3<br>4             |
| Chapter | 2          | Hardware Installation                                                                                                    | 5                                      |
|         | 2.1        | Kernel Module Installation<br>Figure 2.1 MIC-3927 Components                                                                                                    | 6                                      |
|         | 2.2        | Connecting sensors and I/O ports.<br>Figure 2.2 Location of the connectors on the MIC-3927 kernel<br>module                                                                                                    | 7<br>7                                 |
|         | 2.3        | Jumper and Connector Locations<br>Figure 2.3 Location of the connectors on the MIC-3927 carrier<br>module<br>Figure 2.4 Location of the button and connectors on the MIC-392                                                                                                    | 7                                      |
|         | 2.4        | Interface Backplane (MIC-3925)<br>Figure 2.5 Location of the connectors on the MIC-3925 interface<br>backplane<br>Figure 2.6 Appearance of MIC-3925 interface backplane                                                                                                    | 8                                      |
| Chapter | 3          | Getting Started                                                                                                    | 9                                      |
|         | 3.1        | Configuring the MIC-3927                                                                                                    | 10                                     |
|         | 3.2        | 3.1.1       Configuration infolgination infolgination infolgination       1         Agent Configuration       1         3.2.1       Agent group:       1         3.2.2       Control Group:       1         3.2.3       Parameter Group:       1         3.2.4       Access Control Table       1         3.2.5       Trap Receiver Table       1 | 12<br>12<br>13<br>13<br>14             |
|         | 3.3        | 3.2.6 E-mail Notification Menu                                                                                                    | 6<br> 7                                |
|         | 3.4<br>3.5 | S.S.1LAN Fort LED indication1Configuration using Telnet1Configuration using a Web Browser13.5.1System Information13.5.2System Status13.5.3History23.5.4Alarm Configuration23.5.5Agent Configuration23.5.6Notification Setup23.5.7Remote Control2                                                                                                  | 18<br>19<br>19<br>20<br>25<br>26<br>27 |

# Chapter 4 Programming MIC-3927......29

| 4.1 | Introduction                            | 30 |
|-----|-----------------------------------------|----|
| 4.2 | Entering the pass through command mode  | 30 |
| 4.3 | Syntax of command and response          | 31 |
| 4.4 | List of Device Code and Device Sub-Code | 33 |

# 

| External Buzzer (CN10)                                          |                                                                                                    |
|-----------------------------------------------------------------|----------------------------------------------------------------------------------------------------|
| 10/100-BaseT LAN Connector (CN11)                               |                                                                                                    |
| RS-232 Serial Port (CN13)                                       |                                                                                                    |
| Kernel Module Interface (CN1)                                   |                                                                                                    |
| Kernel Module Interface (CN2)                                   |                                                                                                    |
| Backplane Connector (CN9 on MIC-3927 carrier and CN7 on MIC     | C-3925                                                                                                    |
| interface backplane)                                            |                                                                                                    |
| SW ATX ON (CN8 on MIC-3927 carrier and CN6 on MIC-3925 i        | interface                                                                                                    |
| backplane)                                                      | 40                                                                                                    |
| Digital Input (CN14)                                            | 40                                                                                                    |
| Digital Output (CN16)                                           | 41                                                                                                    |
| LED Connector (CN15 on MIC-3927 carrier and CN3 on MIC-392      | 25                                                                                                    |
| interface backplane)                                            | 41                                                                                                    |
| Power Fail Signal Input (CN5/CN3/CN4/CN6 on MIC-3927 carrie     | r and                                                                                                    |
| CN1/CN2/CN4/CN5 on MIC-3925 interface backplane)                | 41                                                                                                    |
| Interface Connector (Golden finger on MIC-3927 carrier and J1 o | n MIC-                                                                                                    |
| 3925 interface backplane)                                       | 42                                                                                                    |
| Alarm Mute Push Button (SW1)                                    | 42                                                                                                    |
| Alarm Mute Connector (CN7)                                      |                                                                                                    |
| Battery Connector (BAT1)                                        | 43                                                                                                    |
|                                                                 | External Buzzer (CN10)<br>10/100-BaseT LAN Connector (CN11)<br>RS-232 Serial Port (CN13)<br>Kernel Module Interface (CN1)<br>Kernel Module Interface (CN2)<br>Backplane Connector (CN9 on MIC-3927 carrier and CN7 on MIC<br>interface backplane)<br>SW_ATX_ON (CN8 on MIC-3927 carrier and CN6 on MIC-3925 backplane)<br>Digital Input (CN14)<br>Digital Output (CN16)<br>LED Connector (CN15 on MIC-3927 carrier and CN3 on MIC-3927<br>interface backplane)<br>Power Fail Signal Input (CN5/CN3/CN4/CN6 on MIC-3927 carrie<br>CN1/CN2/CN4/CN5 on MIC-3925 interface backplane)<br>Interface Connector (Golden finger on MIC-3927 carrier and J1 of<br>3925 interface backplane)<br>Alarm Mute Push Button (SW1)<br>Alarm Mute Connector (CN7)<br>Battery Connector (BAT1) |

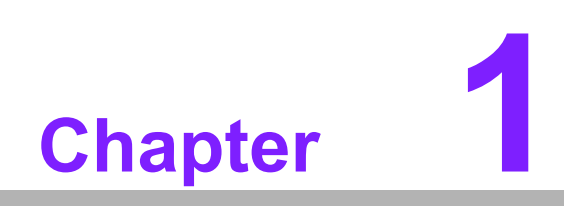

Introduction

# 1.1 Introduction

The MIC-3927 is a proprietary form factor Chassis Management Module (CMM) intended for use with PICMG\* 2.1, 2.16 and 2.9-compliant systems (the Compact-PCI\* Hot Swap, Packet Switching Backplane, and System Management specifications respectively). The MIC-3927 plugs into a dedicated slot in compatible systems. It provides centralized management and alarm notification for system power supplies and fans as well as single board operation status. CMM provides for reception of remote commands through a browser to set system configuration via BMC. The communication between CMM and BMC follows IPMI 2.0 specification. The CMM may be paired with a backup for high-availability applications.

The MIC-3927 is essentially a special-purpose single board computer with a CPU, some memory, a PCI bus, an operating system and peripherals. The MIC-3927 monitors and configures IPMI-based components in the chassis. When the thresholds for temperature and voltage limitations are reached or when failure occurs, the CMM will capture an event. At the same time, the MIC-3927 sends SNMP traps and drives the Telco alarm relays that trigger onboard LEDs. The CMM can query FRU information (such as serial number, model number, manufacture date, etc.), detect presence of components (such as fan tray, CPU board, etc.), and monitor the status of each component.

The MIC-3927 also has a built-in Web-based administration interface that allows users to monitor the system's operation from any place with Internet connectivity. The MIC-3927 adds another dimension to the reliability of your most critical applications.

\*IPMI function is only supported on the CompactPCI CPU boards with BMC modules (such as Advantech's MIC-3390-AE and MIC-3392 series).

#### Powerful, Easy to Use

The MIC-3927 can detect a wide variety of internal system conditions, including temperature, voltage, fan rotation, power supply or CPU operations. Through its I2C interface it can even monitor CPU temperature and voltages of Advantech's CompactPCI CPU boards. Depending on the alarm severity or user setup, it can generate several different alarm outputs, including SNMP trap, e-mail, acoustic signal, or digital signal output. The web-based user interface allows users to set the alarm criteria, and select alarm outputs for each sensor input independently to meet users requirements. The onboard backup battery enables the MIC-3927 to perform its alarm function even during total system power failure.

#### Web-enabled, No Driver Needed

The onboard 10/100 Mbps Fast Ethernet interface enables the MIC-3927 to be connected to an existing network, independent of the system's connection. It supports multiple network protocols such as TCP/IP, SNMP, HTTP and Telnet, allowing users to manage their systems simply with a web browser. No special software driver is needed thus eliminating compatibility issues with different operating systems.

#### Flexible Integration through Hot-swap

The MIC-3927 provides flexible integration with Advantech's CompactPCI enclosures, such as MIC-3042 and MIC-3043 series. With its hot-swappable capability, users can upgrade the system easily for advanced environment monitoring. The system can be value added for high-end chassis management.

# 1.2 Specification

#### 1.2.1 Hardware Specification

- Kernel board
  - CPU: RDC2880
  - Embedded Flash ROM and SDRAM
  - Embedded 10/100 Mbps Ethernet adapter
  - 1 UART serial port up to 9600 baud rate
  - 1 IPMB bus interface for system healthy status monitoring
  - 1 SM bus interface for up to 8 external temperature sensors
  - 9 fan tachometer inputs
  - 1 on-board temperature sensor
  - 4 power good signals
  - 4 digital inputs (reserved for option)
  - 4 digital outputs (reserved for option): 3 are used for Advantech Chassis's LED board
  - Buzzer support via carrier board
- Dimension
  - Kernel module: 40.5 x 93 mm (1.6" x 3.7")
  - Carrier module: 100 x 95 mm (3.9" x 3.7") (Front panel is not included)

#### 1.2.2 Sensor Input Specification

- Voltage Inputs:
   +3.3 V<sub>DC</sub>, +5 V<sub>DC</sub>, -5 V<sub>DC</sub>, +5V<sub>SB</sub>, +12 V<sub>DC</sub>, -12 V<sub>DC</sub>, VBat
- Temperature Sensors:
   Thermistor digital temperature sensor, I2C interface,
   -40 ~ +120° C (-40 ~ +248° F)
- Fan Speed Monitor:
   Up to 9 fans, 700 ~ 10000 RPM
- Power Good Input: High: > 2.4 V<sub>DC</sub> Low: < 0.8 V<sub>DC</sub>
- CPU Card Healthy:
   CPU Vcore, CPU fan, CPU temperature (up to 2 CPUs), +5 V<sub>DC</sub>, -5 V<sub>DC</sub>, V<sub>I/O</sub>, +12 V<sub>DC</sub>, -12 V<sub>DC</sub>

#### **1.2.3 Firmware Specification**

- System Status Monitoring and Management
  - System Alerts: Trap format is IPMI 2.0 compliant.
  - Fan Fail Alert
  - Temperature Fail Alert
  - Voltage Fail Alert
  - Watchdog Timeout
  - Real-time system status monitoring: Provides real-time status display in HTTP/Java graphical format
  - History log up to 600 records. Data can be down loaded through network or sent by e-mail

- Alarm event record display
- Alarm Notification
  - E-mail: Can set up to 4 addresses to receive e-mails
  - Audible alarm sound
  - SMS support for receiving short message through mobile phone
- Supported Protocols
  - TCP, UDP, IP, ICMP, DHCP, BOOTP, ARP, SNMP, HTTP, Telnet
- Management Function
  - Web-based remote configuration, control and monitoring
  - Remote power up and power down, and control reset pin of motherboard to reset system individually
  - Firmware upgrade from serial port and Ethernet port
  - Supports Time Sync with system board
  - SSL and SSH secure communications across Internet
- Backup battery:
  - Charge time: 24 hr
  - Battery type: Ni-MH
  - Battery capacity: 1500 mA-H (full charged, for 15 ~ 20 minutes operation, depends on the system configuration)
  - Battery life: 80% capacity @ 20° C after 1000 cycles of charge and discharge
- Power Consumption
  - 5 V @ 550 mA

#### **1.2.4 Environmental Specifications**

- Storage temperature: -20 ~ 70° C (-4 ~ 158° F)
- Operating temperature: 0 ~ 60° C (-32 ~ 140° F)
- Relative humidity: 5 ~ 95% RH non-condensing

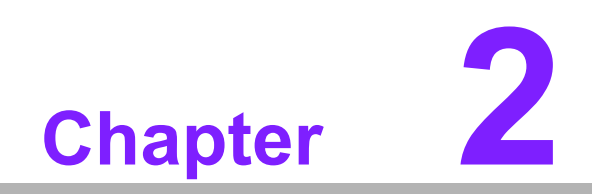

Hardware Installation

# 2.1 Kernel Module Installation

The MIC-3927 modular design eases the I/O connection. The kernel module is to be mounted on an I/O extension/carrier module. There are several available extension modules designed for specific application needs. If your extension module is not identical to the one depicted in this section, please refer to the user's note of your extension module for details.

The kernel module has two 34-pin connectors: CN1 and CN2. The extension module has two 34-pin connectors: CN1 Kernel\_CONN and CN2 Kernel\_CONN. CN1 of kernel module is to be mounted to CN1 Kernel\_CONN of the extension module, and CN2 of kernel module is to be mounted to CN2 Kernel CONN of extension module.

 KJ2: Short this jumper to bypass the password protection. It should be left open under normal operation. (Figure 2-2)

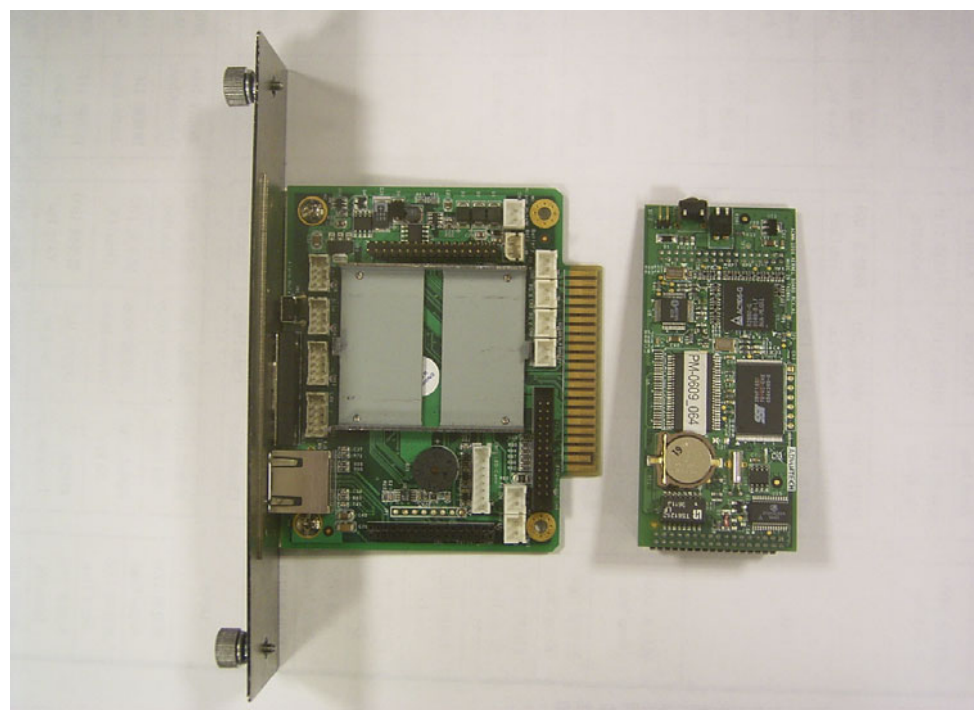

- CN1 and CN2: Sensor and I/O interface

Figure 2.1 MIC-3927 Components

# 2.2 Connecting sensors and I/O ports

The MIC-3927 carrier module is designed to have an ISA-like edge which supports hot-swap function. Another adaptor module works as the interface between MIC-3927 and the system, to detect the bus voltages and other relevant parameters. But since the MIC-3927 does not communicate with the system through any system bus, no driver is required.

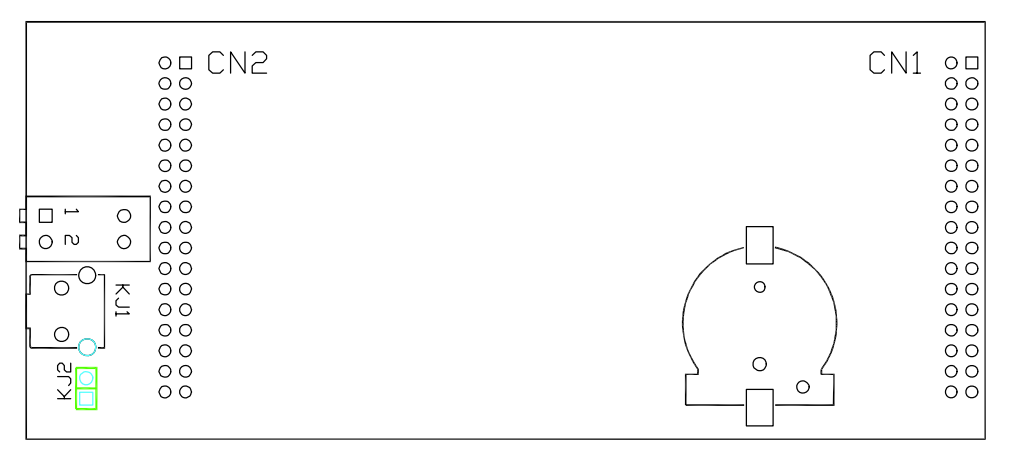

Figure 2.2 Location of the connectors on the MIC-3927 kernel module

# 2.3 Jumper and Connector Locations

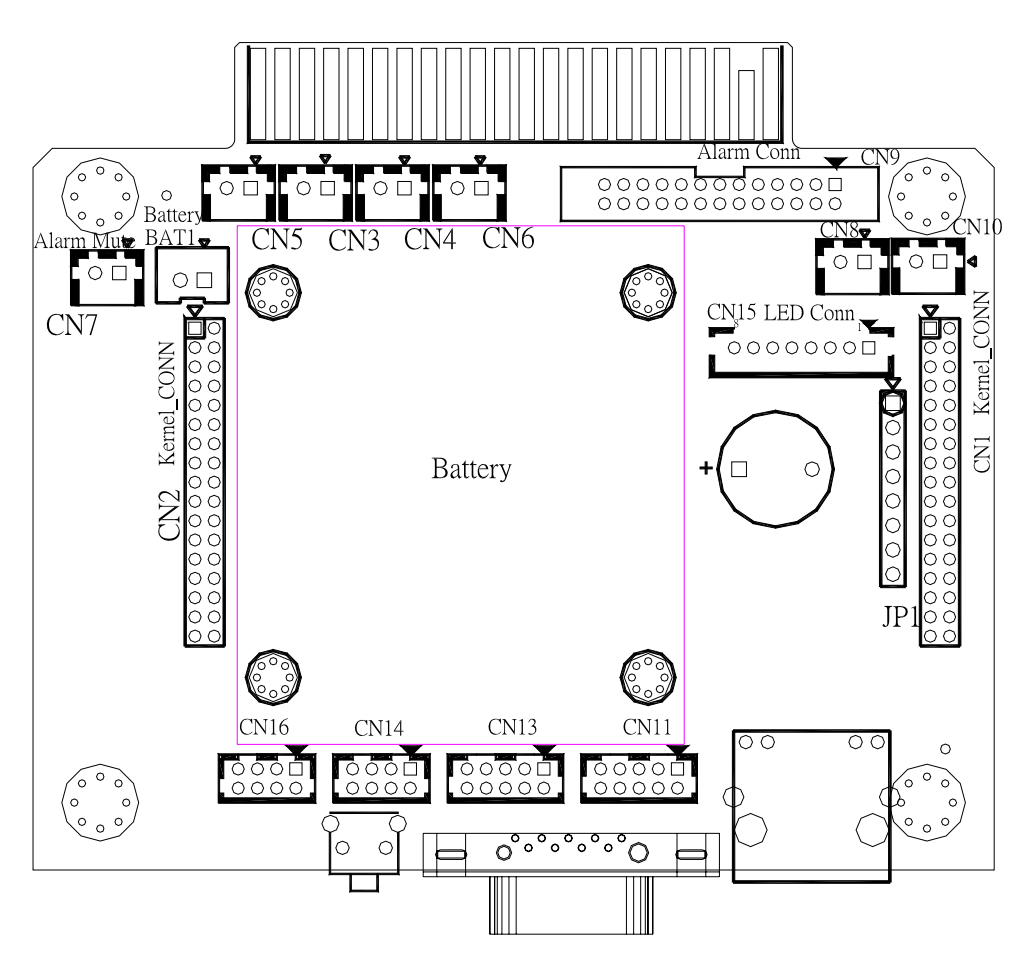

Figure 2.3 Location of the connectors on the MIC-3927 carrier module

| AlarmMute COM LAN |
|-------------------|
|-------------------|

Figure 2.4 Location of the button and connectors on the MIC-3927 front panel

See detailed pin definitions of jumper/connector in appendix A

# 2.4 Interface Backplane (MIC-3925)

An interface backplane is required to support the MIC-3927 with its hot-swappable kernel board. This MIC-3925 interface backplane is provided in the Advantech chassis. Please see the figures below for the backplane illustration.

| CN1 CN | 12 CN4 | CN5 | CN7 | CN3      | CN6 |
|--------|--------|-----|-----|----------|-----|
| 00 0   | 0 00   | 00  |     | 00000000 | 00  |
|        |        | ΠΠΤ |     |          |     |
| Jl     |        |     |     |          |     |
|        | LL LL  | uu  |     |          |     |

Figure 2.5 Location of the connectors on the MIC-3925 interface backplane

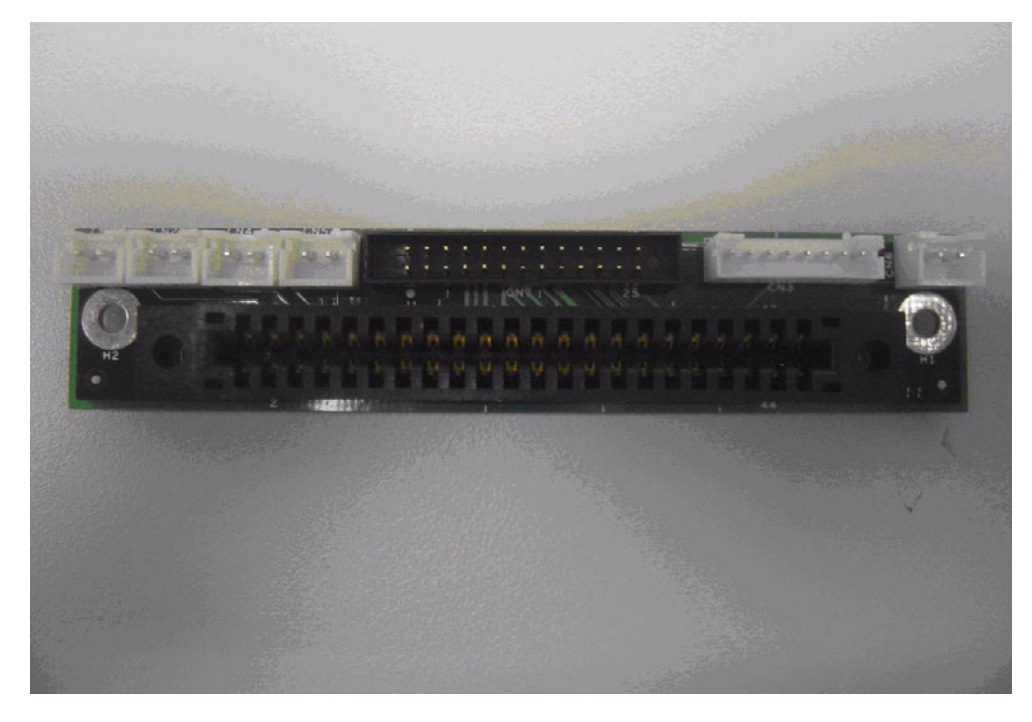

Figure 2.6 Appearance of MIC-3925 interface backplane

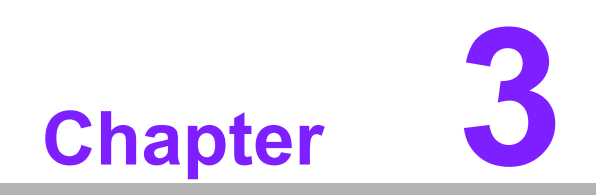

**Getting Started** 

# 3.1 Configuring the MIC-3927

Before using your MIC-3927 intelligent system manager, you will need to configure it. Configuration can be done through a PC serial port with terminal emulator software such as Windows<sup>®</sup> XP Hyperterminal. You can also configure it from the Ethernet port by using Telnet or by using a browser such as Netscape Communicator or Microsoft<sup>®</sup> Internet Explorer. Due to security issues, some parameters can only be set through the serial port.

Before you can configure your MIC-3927 module, you need first install your MIC-3927 and power it up. Connect it to a network through its LAN port, or connect its serial port to your PC using a "null modem" cable with reversed Tx & Rx signals. This cable is available from Advantech. (Part number: 1700091803)

When all the cables are well connected, you can power up the MIC-3927. It takes around 5 seconds, then it is ready to work.

#### 3.1.1 Configuration through the serial port

Take the following Hyperterminal of Windows (95, 98, Me, NT, 2000 or XP) as an example.

- 1. Start Hyperterminal by clicking on "Accessories" program group.
- 2. Enter a name and choose an icon for the connection.
- 3. In the "Connect using" box, select "Direct to COMx". Here x is the number of COM port you are using to connect to the MIC-3927.
- 4. Set the serial port of your PC to be 9600 bps, 8 data bits, no parity, 1 stop bit with no flow control.

| fort Settings         |                  |      |
|-----------------------|------------------|------|
| Bits per second: 9600 |                  |      |
| Data bits: 8          |                  |      |
| Parity: None          | • 🗾              |      |
| Stop bits: 1          | <u> </u>         |      |
| Flow control: None    | •                |      |
|                       | Restore Defaults |      |
| Οκ                    | Cancel 6         | olii |

5. Press the "Enter" key on your PC and the MIC-3927 will prompt you to enter the administrator user name and password. The default administrator user name is "advantech" and password is "admin".

#### Note:

- The default IP address is 172.17.82.144.
   Enter "Agent Configuration", and you will be able to change all the IP addresses to suit your requirements.
- 2. Access through Telnet or serial port is permitted only with the "Admin User Name" and "Admin User Password" set in Control Group.

Default admin user name is "advantech".

Default admin user password is "admin".

| 📑 Telnet 172.16.100.43                  | _ 🗆 ×                 |
|-----------------------------------------|-----------------------|
|                                         |                       |
| +====================================== | +                     |
| I E SNMP Agent Configuration I          | Jtility Main Menu ]   |
| +                                       | +                     |
| Enter User Name: advantech              |                       |
|                                         |                       |
| Enter Password: <del>****</del>         |                       |
|                                         |                       |
| +====================================== | +                     |
| I E SNMP Agent Configuration I          | Jtility Main Menu ] I |
| +                                       | +                     |
| 1. Hgent Configuration                  |                       |
| 2. Rentant Agent                        |                       |
| 4 Reset Configuration To Default        |                       |
| 5. Access Agent Command                 |                       |
| 0. Exit                                 |                       |
|                                         |                       |
| Please Enter Your Choice =>             |                       |
|                                         |                       |
|                                         |                       |
|                                         |                       |

After entering password, you can choose one of following items:

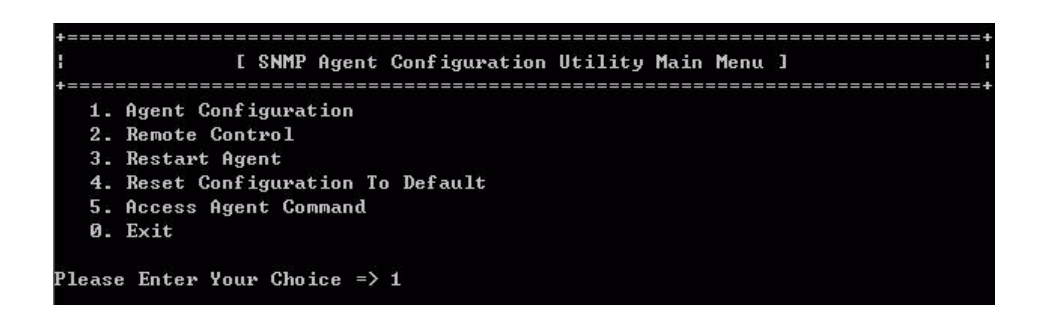

- 3. Troubleshooting of COM connection:
  - a. During Hyperterminal connection staying stage, do NOT unplug the nullmodem cable or turn off the system power (when the battery is not connected) or close the "terminal" WITHOUT going through the "disconnect" process. Such improper process will invalidate the connection and the firmware of the kernel board will keep the last failure stage until the host computer restarts and re-runs the Hyperterminal.
  - b. The MIC-3927 kernel module will need a few seconds to process its firmware, so be patient on power up; COM connection occurs right after that. If the connection shows no response for over 30 seconds, please take this diagnostic action:

Turn off the chassis power => disconnect the battery on MIC-3927 => Turn on the chassis power => Restart host computer => Execute "Hyperterminal"

# 3.2 Agent Configuration

Select "1" to enter the Agent Configuration function.

|   | [                    | -   | Agent | Configuration | Menu | 3 | - 1 |
|---|----------------------|-----|-------|---------------|------|---|-----|
| 1 | . Agent Group        |     |       |               |      |   |     |
| 2 | . Control Group      |     |       |               |      |   |     |
| 3 | . Parameter Group    |     |       |               |      |   |     |
| 4 | . Access Control Tab | 16  | 2     |               |      |   |     |
| 5 | . Trap Receiver Tabl | le  |       |               |      |   |     |
| 6 | . Email Notification |     |       |               |      |   |     |
| Й | . Return to previous | : 1 | nenu  |               |      |   |     |

#### 3.2.1 Agent group:

The following items can be set under this command:

- SNMP Agent Model Name: The model name of the SNMP controller. Default value is CMM. It is advisable not to change the default model name.
- IP Address: The IP address of the MIC-3927.
- Gateway Address: The network default gateway address.
- Network Mask: The sub-net mask setting
- SNMP Agent Date: The internal date of MIC-3927. Format: mm/dd/yyyy
- SNMP Agent Time: The internal time of MIC-3927. Format: hh:mm:ss

Enter the number you desire to change and follow the instructions to enter the changed value

| <b> </b> | I                        | [ Agent Group Menu ] |  |
|----------|--------------------------|----------------------|--|
| +        | SNMP Agent F/W Version   |                      |  |
|          | Ethernet address         | : 00 E0 E8 11 12 34  |  |
| 1.       | SNMP Agent Model Name    | : CMM                |  |
| 2.       | IP Address               | : 172.16.100.43      |  |
| З.       | Gateway Address          | : 172.16.100.254     |  |
| 4.       | Network Mask             | : 255.255.254.0      |  |
| 5.       | SNMP Agent Date          | : 12/18/2007         |  |
| 6.       | SNMP Agent Time          | : 16:26:53           |  |
| Ø.       | Return to previous menu  | L.                   |  |
|          |                          |                      |  |
| Please   | e Enter Your Choice => 1 | Ĺ                    |  |
| Enter    | SNMP Agent Model Name :  | ECMM3                |  |

#### 3.2.2 Control Group:

The following items can be set under this command:

- Admin User Name: The user name of MIC-3927 administrator. Only the administrator is allowed to enter the console mode. Default user name is "advantech".
- Admin User Password: The administrator password. With this password a user is allowed to read and write to MIC-3927. Default password is "admin".
- Community Read-Only: A general password for read-only access. Default read only password is "public".
- BOOTP/DHCP Control: Enables/disables the BOOTP/DHCP protocol.
- Telnet Control: Enables/Disables the Telnet protocol.
- TFTP Upgrade Control: Enables/disables the TFTP protocol for firmware upgrade through the local network
- HTTP Security Control: Enables/disables the HTTP login password request.

| 1. Admin User Name        | : advantech |
|---------------------------|-------------|
| 2. Admin User Password    | : *         |
| 3. Community Read-Only    | : public    |
| 4. BOOTP/DHCP Control     | : Enable    |
| 5. Telnet Control         | : Enable    |
| 6. TFTP Upgrade Control   | : Enable    |
| 7. HTTP Security Control  | : Enable    |
| 0. Return to previous men | nu          |

#### 3.2.3 Parameter Group:

The following items can be set under this command:

- sysDescription: A description for this system. This is an alphanumeric string up to 31 bytes. Default is empty.
- sysContact: The contact information of the entity that manages the system. This is an alphanumeric string up to 15 bytes. Default is empty.
- sysName: The name of this system. This is an alphanumeric string up to 15 bytes. Default name is "Advantech".
- sysLocation: The location of this system. This is an alphanumeric string up to 15 bytes. Default is empty.

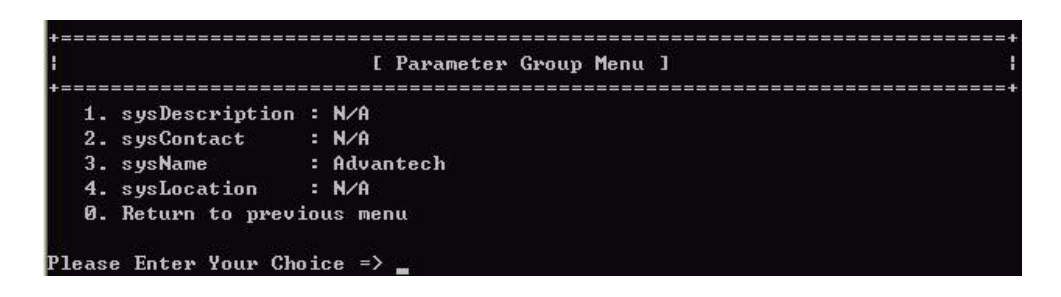

#### 3.2.4 Access Control Table

This table allows you to set restrictions to some IP addresses to access the MIC-3927. You can add IP addresses and set an access control. Available choices are: NotAccess, Read Only, or Read/Write. A workstation will not be able to display any information when its IP address is set as "NotAccess". Press "1" to modify a line in the table. Press "2" to delete data on a line. Note this table is used for the access using SNMP and HTTP. Access through Telnet or serial port is permitted only with the "Admin User Name" and "Admin User Password" in Control Group.

| +==: |                                                                              |                                                                    |           | ==+ |
|------|------------------------------------------------------------------------------|--------------------------------------------------------------------|-----------|-----|
| I.   | IP Address                                                                   | Community String                                                   | Access    | 1   |
| +==  | =======================================                                      |                                                                    |           | ==+ |
| [1]  | 0.0.0                                                                        | *                                                                  | NotAccess |     |
| [2]  | 0.0.0                                                                        | *                                                                  | NotAccess |     |
| [3]  | 0.0.0                                                                        | *                                                                  | NotAccess |     |
| [4]  | 0.0.0                                                                        |                                                                    | NotAccess |     |
| [5]  | 0.0.0                                                                        | *                                                                  | NotAccess |     |
| [6]  | 0.0.0                                                                        | *                                                                  | NotAccess |     |
| [7]  | 0.0.0                                                                        | *                                                                  | NotAccess |     |
| [8]  | 0.0.0                                                                        | *                                                                  | NotAccess |     |
|      | COMMANDS -<br>1. Modify - Modify<br>2. Reset - Reset a<br>0. Return to prev: | y an entry of table<br>an entry to default from table<br>ious menu |           |     |
| Plea | ase Enter Your Cho                                                           | pice => 1                                                          |           |     |
| Ent  | ry Number : 1                                                                |                                                                    |           |     |
| Ento | er IP address : [[                                                           | 0.0.0.0] 192.168.11.219                                            |           |     |
| Ente | er Community Strin                                                           | ng : [*] 1                                                         |           |     |
| Sel  | ect Access Type -                                                            | [NotAccess]                                                        |           |     |
|      | 1. Not Access                                                                |                                                                    |           |     |
|      | 2. Read Only                                                                 |                                                                    |           |     |
|      | 3. Read/Write                                                                |                                                                    |           |     |
| Plea | ase Enter Your Cho                                                           | pice => 3_                                                         |           |     |

#### 3.2.5 Trap Receiver Table

The MIC-3927 can be managed via SNMP compatible software from a remote server connected to the network. The IP addresses of SNMP trap receivers can be added to this list if SNMP compatible management software is available at these addresses. Press "1" to modify a line in the table. Press "2" to delete data on a line. The "Severity Level" allows you to specify an alarm level. Trap will not be sent if the alarm severity is lower than specified level.

| 1.00       | IP Address      | Community String         | NMS-Severity | 1       |
|------------|-----------------|--------------------------|--------------|---------|
| +==<br>[1] | <br>0.0.0.0     | *                        | Disable      | ======+ |
| [2]        | 0.0.0.0         | ×                        | Disable      |         |
| [3]        | 0.0.0.0         | *                        | Disable      |         |
| [4]        | 0.0.0.0         | ×                        | Disable      |         |
| [5]        | 0.0.0.0         | *                        | Disable      |         |
| [6]        | 0.0.0.0         | *                        | Disable      |         |
| [7]        | 0.0.0.0         | *                        | Disable      |         |
| [8]        | 0.0.0.0         | *                        | Disable      |         |
|            | a. Keturn to p  | vevious menu             |              |         |
| Ple        | ase Enter Your  | Choice => 1              |              |         |
| Ent        | ry Number : 1   |                          |              |         |
| Ent        | er IP address   | 10.0.0.01 192.168.11.219 |              |         |
| Ent        | er Community St | ring : L*J admin         |              |         |
| sel        | ect Severity L  | evel : [Disable]         |              |         |
|            | L. DISADIE      |                          |              |         |
| j.         | 2. Gritical     |                          |              |         |
|            | Maton           |                          |              |         |

#### 3.2.6 E-mail Notification Menu

The MIC-3927 can send e-mail to specified mail addresses daily at a fixed time or upon an alarm.

|    | [ Em                   | ail | Notification | Menu | 1 |
|----|------------------------|-----|--------------|------|---|
|    | DNS IP Oddwass         |     |              |      |   |
| 2. | Mail Server            | 2   |              |      |   |
| 3. | User Account           |     |              |      |   |
| 4. | User Password          |     |              |      |   |
| 5. | Sender's Email Address |     |              |      |   |
| 6. | Daily Status Report    | -   | 00:00        |      |   |
| 7. | Mail Receivers Table   |     |              |      |   |
| 8. | Test Email Configurati | on  |              |      |   |
| Ø. | Return to previous men | u   |              |      |   |

Under this menu you can set the following items:

- DNS IP Address: The IP address of the network domain name server in dotted format.
- Mail Server: The IP address of the mail server is in dotted format.
- User Account: The account name for the MIC-3927 to log into the mail server.
- User Password: The password for the MIC-3927 to log into the mail server.
- Sender's Email Address: Users can specify a sending e-mail address to the specified accounts. This will appear in the "From:" line.
- Daily Status Report: Users can specify the time for the MIC-3927 to send out daily log in e-mail to the specified accounts.
- Mail Receivers Table: Users can set the e-mail addresses under this entry.

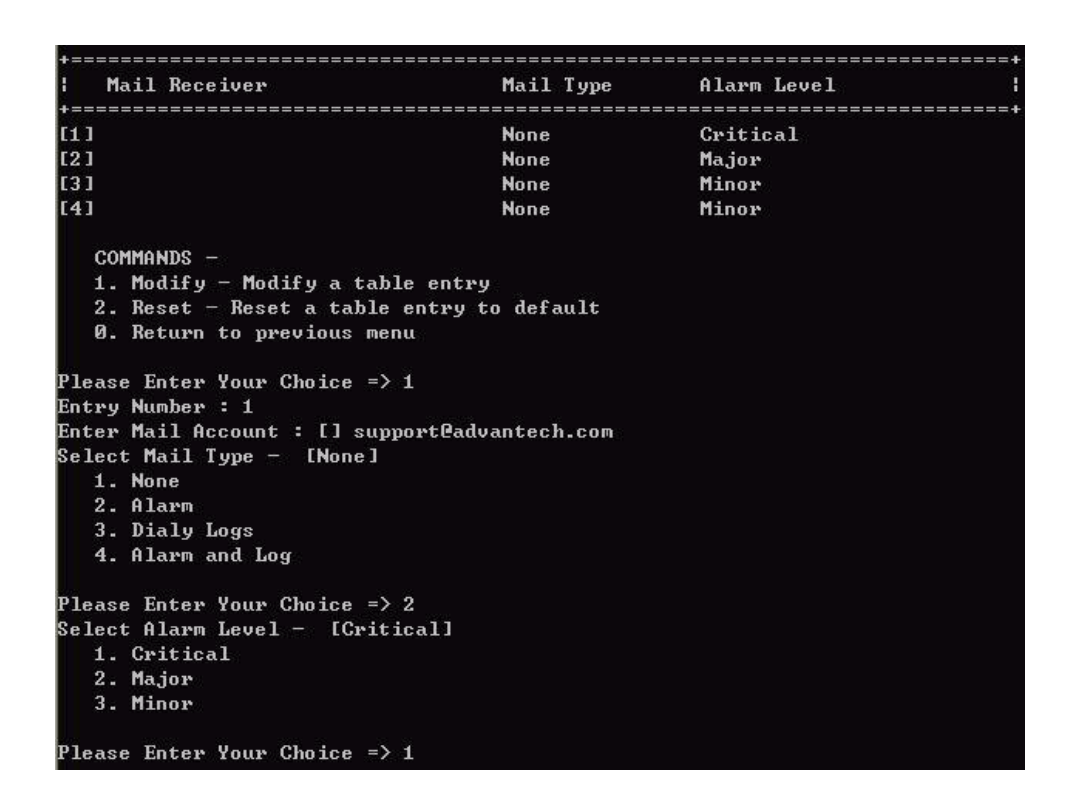

Mail condition: The conditions that initiate sending e-mail. Choices are:

- Alarm: Send e-mail when there is an alarm.
- Daily Logs: Send daily log at specified time.
- Alarm and Log: Send both alarm notification and daily log.
- Alarm Level: Sends depending on the severity of alarm notification, if higher than or equal to set level. Takes effect when the Mail Condition is set to "Alarm" or "Alarm and Log" only.

## **3.3 Communication through Ethernet**

To communicate with the MIC-3927 through Ethernet, you need a computer with an Ethernet and a TCP/IP network installed. You need to know the IP address of the MIC-3927 before you can communicate with it through the Ethernet.

To find out the current IP address:

- A. The default IP address is 172.17.82.144.
- B. You can read the IP address in the console mode under "Agent Configuration" as described in 3.2.1.

#### 3.3.1 LAN Port LED Indication

| A        | CT/LINK LED   |        | SPEED LED           |
|----------|---------------|--------|---------------------|
| Status   | Description   | Status | Description         |
| OFF      | No link       | OFF    | 10 mbps connection  |
| GREEN    | Linked        | ORANGE | 100 mbps connection |
| BLINKING | Data activity |        |                     |

# 3.4 Configuration using Telnet

Configuration using Telnet is basically same as using a serial port connection. First make sure your computer has a TCP/IP network and a web browser installed. In the address line type in "Telnet xxx.xxx.xxx", here xxx.xxx.xxx is the IP address of the MIC-3927. Then the MIC-3927 will prompt you for user name and password.

# 3.5 Configuration using a Web Browser

Before using web browser to manage the system, user will need a cross-over CAT-5 Ethernet cable (when doing the peer to peer control) or just use a regular standard CAT-5 Ethernet cable uplink to a hub or switch for other host computer monitoring.

Using a web browser is the easiest way to configure the MIC-3927. Type in the URL "http://xxx.xxx.xxx.xxx", here xxx.xxx.xxx is the IP address of the MIC-3927. Then the MIC-3927 will prompt you to enter user name and password.

| Connect to 19                   | 2.168.1.10    |
|---------------------------------|---------------|
| 7                               | G X           |
| advantech<br><u>U</u> ser name: | 😰 advantech 💌 |
| <u>P</u> assword:               | •••••         |
|                                 | OK Cancel     |

#### Note:

- 1. If the LAN connection fails, then please check:
  - a. If the LAN LED is active or not when a cable is plugged in.
  - b. If the IP address given is correct. (Check the IP by COM as above)
  - c. If proper type of cable is being used. (Cross over? or Cable quality?)
- 2. When the changes in all web-base management items are submitted, the user may find some changes did not update. But refresh the page, then the new settings show; this is caused by the browser cache, and can be corrected by refreshing the cache.

#### 3.5.1 System Information

After logging in with the web browser, the left hand navigator includes seven items for programming and monitoring. System information shows the brief environment information and also the most recent alarm record.

| • <u>· ·</u>           |                              |                    | 1       |
|------------------------|------------------------------|--------------------|---------|
| ADVANTECH 192.168.52.4 |                              |                    | Gr • 63 |
| NANTECH                |                              |                    |         |
| /HTTP System Manager   |                              |                    |         |
|                        | SNMP/H                       | TTP System Manager | 1       |
| m Summary Mo           | idel                         | СММ                |         |
| m Status Fi            | mware Rev.                   | CMM V0.80 Bet      | a10     |
| Sy                     | stem Name                    | Advantech          |         |
| Sy                     | stem Location                |                    |         |
| Configuration Sy       | stem Up Time (days hh:mm:ss) | 0day 00:28:46      |         |
| t Configuration        |                              |                    |         |
| cation Setup           |                              | System Status      |         |
| te Control             |                              |                    |         |
|                        | Device                       | Description        | Status  |
|                        | System Card                  |                    | OK      |
|                        | LIVO (Lake 1                 |                    | Fail    |
|                        | CPU Card 2                   |                    | Fail    |
|                        | LIVU LAKE 3                  |                    | Fail    |
|                        | CPO Card 4                   |                    | Fail    |
|                        | LPU Card 5                   |                    | Fail    |
|                        | CPO Card 6                   |                    | Fail    |
|                        | LIVO ICARO /                 |                    | Fail    |
|                        | Power 1                      |                    | Good    |
|                        | Power Z                      |                    | Good    |
|                        | Power 3                      |                    | Good    |
| 1                      | Power 4                      |                    | Good    |
|                        |                              |                    |         |
|                        |                              | Current Alarm      |         |
| N                      | mber of Active Alarms        | 7                  |         |
|                        |                              |                    |         |

#### 3.5.2 System Status

System status displays the real-time parameters that users set up in the alarm configuration, including Fans, Temperature, Voltages, CPUs, Power Supplies, Digital Inputs, Watchdog timers and System FRUs. Note that for the MIC-3927 kernel firmware, "WDT" has no functions in this board.

| ADVANTECH 192.168.52.4 - Wi  | indows Internet Explor | er           |                      |             |
|------------------------------|------------------------|--------------|----------------------|-------------|
| 🕒 🕤 👻 🖉 http://192.168.52.4/ |                        |              | 🖌 (+) >              | Live Search |
| 🔆 🕸 🌈 ADVANTECH 192.168.5    | 2.4                    |              |                      | 🙆 • 🖻 ·     |
| AD\ANTECH                    | Fan                    | emp. Voltage | CPU Power D/I        | WDT FRU     |
| NMP/HTTP System Manager      | 5                      | Sys          | tem Fan Status (rpm) | A           |
| vstem Summary                | Index                  | Alarm Level  | Current Speed        | Low Limit   |
| stem Status                  | FAN 1                  | No Alarm     | 0                    | 1000        |
| story                        | FAN 2                  | No Alarm     | 0                    | 1000        |
|                              | FAN 3                  | No Alarm     | 0                    | 1000        |
| arm Configuration            | FAN 4                  | No Alarm     | 0.                   | 1000        |
| and Configuration            | FAN 5                  | No Alarm     | 0                    | 1000        |
| tification Cotur             | FAN 6                  | No Alarm     | 0                    | 1000        |
| uncation Setup               | FAN 7                  | No Alarm     | 0                    | 1000        |
| mote Control                 | FAN 8                  | No Alarm     | 0                    | 1000        |
|                              | FAN 9                  | No Alarm     | 0                    | 1000        |
|                              |                        |              |                      |             |
|                              |                        |              |                      |             |
|                              |                        |              |                      | 4 細路網路      |

#### 3.5.3 History

The history has the records of Fans, Temperatures, Voltages, CPUs, and Power supplies, all of them in different pages for user's reference. Click on the event user can see the details of alarm record. Note the "Setup" page allow users to clean up or save/download the history file.

| 🕞 🔹 🙋 http://192.168.52.4 | V          |          |         |        |          |            | ~     | ++ × 1 | ive Search |       |              |
|---------------------------|------------|----------|---------|--------|----------|------------|-------|--------|------------|-------|--------------|
| 🕸 🌈 ADVANTECH 192 166     | B.52.4     |          |         |        |          |            |       |        |            | 1     | <u>ک</u> - ۲ |
| DIANTECH                  | Fan        | Temp.    | Voitage |        | CPU      | Power      | 1     | vent   | Agent      |       | Setup        |
| WP/HTTP System Manager    |            |          |         | System | Fan Hist | tory (mn   | 2)    |        |            |       | X            |
| tom Summanı               | Date       | Time     | FAN 1   | FAN 2  | FAN 3    | FAN 4      | FAN 5 | FAN 6  | FAN 7      | FAN 8 | FAN 9        |
| tom Statue                | 11/14/2007 | 14:51:00 | 2057    | 1962   | 0        | 0          | 0     | 0      | 0          | 0     | 0            |
|                           | 11/14/2007 | 14:52:00 | 2109    | 1962   | 0        | 0          | 0     | 0      | 0          | 0     | 0            |
| , y                       | 11/14/2007 | 14:53:00 | 2109    | 1917   | 0        | 0          | 0     | 0      | 0          | 0     | 0            |
| m Configuration           | 11/14/2007 | 14:54:00 | 2109    | 1962   | 0        | 0          | 0     | 0      | 0          | 0     | 0            |
| nt Configuration          | 11/14/2007 | 14:55:00 | 2109    | 1962   | 0        | 0          | 0     | 0      | 0          | 0     | 0            |
| in Conliguration          | 11/14/2007 | 14:56:00 | 2109    | 1962   | 0        | 0          | 0     | 0      | 0          | 0     | 0            |
| note Control              |            |          |         |        | Q        | Back       |       |        |            |       |              |
| ote Control               |            |          |         |        | C        | Back       |       |        |            |       |              |
| ote Control               |            |          |         |        | Q        | Back       |       |        |            |       |              |
| ote Control               |            |          |         |        | C        | Back       |       |        |            |       |              |
| ote Control               |            |          |         |        | Q        | 3ack       |       |        |            |       |              |
| ote Control               |            |          |         |        | C        | 3aok)      |       |        |            |       |              |
| iote Control              |            |          |         |        | C        | <b>Bao</b> |       |        |            |       |              |

#### 3.5.4 Alarm Configuration

This function is the main page for user to configure all the environment parameters for monitoring. There are seven pages for setting up as well as "System Status". Please set the alarm levels (Four levels: None, Minor, Major, Critical) properly. Click on "Submit" to upload after each parameter is set.

There are four D/Os for relay output controls or LED lighting. However, a MIC-3927 applied on a CompactPCI chassis would use three D/Os for LED lighting (Power, Temp, and FAN) on most platforms, leaving only one D/O for user's application.

When an alarm event occurs, user can choose either D/O control, or command the system to power off. These settings are in the "Event output" in each setting page.

Note: WDT has no function in the MIC-3927 series.

Fan: To monitor status of chassis fans. Total capacity is up to 9 fans for users' setting, but only 6 fans can be used for CompactPCI chassis.

| ADVANTECH 192:168:52.4  |          |                |                 | 1.0.0        |
|-------------------------|----------|----------------|-----------------|--------------|
| DIANTECH                |          |                |                 |              |
|                         | an Temp. | Voltage CPU    | Power D/I       | WDT          |
| P/HTTP System Manager   |          | Svetem Fan Com | figuration (mm) | 9            |
|                         | Index    |                |                 | Event Output |
| em Summary<br>em Status | EAN 1    | 1000           | No Alarm V      | None         |
| ry                      | FAN 2    | 1000           | No Alarm 🗙      | None         |
|                         | EAN 3    | 1000           | No Alarm        | None         |
| n Configuration         | FAN J    | 1000           | No Alam         | None         |
| cation Setup            | FAN 5    | 1000           | No Alarm M      | None         |
| ote Control             | FAN 5    | 1000           |                 | None         |
|                         | FAN 6    | 1000           | No Alarm        | None         |
|                         | FAN 7    | 1000           | No Alarm M      | None         |
|                         | FAN 8    | 1000           | No Alarm 💌      | None         |
|                         | FAN 9    | 1000           | No Alarm 🚩      | None 🗠       |

Temp: To monitor the chassis temp. Total capacity up to 9 Temps for users' setting, but since there is only one onboard temp sensor on the MIC-3927, no other extended temp sensor can be used.

|                            |        |         |                     |               | × ++          | Live Search        | 20       |   |
|----------------------------|--------|---------|---------------------|---------------|---------------|--------------------|----------|---|
| 🍄 🛛 🏈 ADVANTECH 192.168.52 | 1.4    |         |                     |               |               |                    | <u>6</u> | 1 |
|                            | Fan    | Temp. V | /oltage CP          | U Pow         | er Dif        | WDT                |          |   |
| P/HTTP System Manager      |        | -       |                     |               |               | v.                 |          |   |
|                            |        | S       | ystem Tempera       | ture Configur | ation (deg. C | X                  |          |   |
| em Summary                 | Index  | Limit   | High<br>Alarm Level | Event         | Limit         | Low<br>Alarm Level | Ever     | ŧ |
| ny                         | TEMP.1 | 55.0    | No Alarm 💌          | None 💌        | 5.0           | No Alarm 💌         | None     | ~ |
|                            | TEMP.2 | 55.0    | No Alarm 💌          | None 💌        | 5.0           | No Alarm 💌         | None     | * |
| n Configuration            | TEMP.3 | 55.0    | No Alarm 💌          | None 💌        | 5.0           | No Alarm 💌         | None     | ~ |
| ication Setup              | TEMP.4 | 55.0    | No Alarm 💌          | None 💌        | 5.0           | No Alarm 💌         | None     | * |
| ote Control                | TEMP.5 | 55.0    | No Alarm 💌          | None 💌        | 5.0           | No Alarm 💌         | None     | ~ |
|                            | TEMP.6 | 55.0    | No Alarm 💌          | None 💌        | 5.0           | No Alarm 💌         | None     | * |
|                            | TEMP.7 | 55.0    | No Alarm 💌          | None 💌        | 5.0           | No Alarm 💌         | None     | ~ |
|                            | TEMP.8 | 55.0    | No Alarm 💌          | None 💌        | 5.0           | No Alarm 💌         | None     | * |
|                            | TEMP.9 | 55.0    | No Alarm 💌          | None 💌        | 5.0           | No Alarm 💌         | None     | ~ |

-- Voltage: To monitor the system DC output status. Total capacity up to 7 different DC outputs can be set. Note the high and low limit settings in this page.

| y 💽 🔻 🙋 http://192.168.52.4/ |           |            |                      | 😽 🐓 🗙 Live Searc | ch (            |
|------------------------------|-----------|------------|----------------------|------------------|-----------------|
| 🕸 🌈 ADVANTECH 192.168.52     | .4        |            |                      |                  | 🙆 • 📾 -         |
| D\ANTECH                     | Fan Temp. | Voltage    | CPU Power            | D/F W            | VDT             |
| NP/HTTP System Manager       |           | System     | Voltage Configuratio | n (V)            | ?               |
| tem Summary                  | index     | High Limit | Low Limit            | Alarm Level      | Event Output    |
| em Status                    | 3.3 V     | 3.60       | 3.30                 | No Alarm 🔽       | None 💌          |
| огу                          | 5 V       | 5.50       | 4.50                 | No Alarm 💌       | None 💌          |
| m Configuration              | -5 V      | -4.50      | -5.50                | No Alarm 👻       | None 💌          |
| nt Configuration             | 5 Vsb     | 5.50       | 4.50                 | No Alarm 💌       | None 💌          |
| fication Setup               | 12 V      | 13.20      | 10.80                | No Alarm 💌       | None 💌          |
| iote Control                 | -12 V     | -10.80     | -13.20               | No Alarm 💌       | None 💌          |
|                              |           |            |                      | NO. ALC: NO.     | a second second |
|                              | VBat      | 3.60       | 3.30                 | No Alarm         | None            |
|                              | VBat      | 3.60       | 3.30<br>Submit       | NO Ajarm         | None V          |

 CPU: To monitor the CPU card status, including CPU Voltages and Fans on the CPU board.

| ADVANTECH 192.168.52.4 - Wind | ows Internet Explorer |                        |          |             |         |
|-------------------------------|-----------------------|------------------------|----------|-------------|---------|
| 😋 🕞 👻 🙋 http://192.168.52.4/  |                       |                        | 🖌 ++ 🗙   | Live Search | P -     |
| 👾 🏟 🌈 ADVANTECH 192.168.52.4  |                       |                        |          | <u>a</u>    | · 🛯 👘 🎽 |
| AD\ANTECH                     | Fan Temp. Voltag      | ge CPU Pov             | ver D/I  | WDT         |         |
| SNMP/HTTP System Manager      | S                     | System CPU Card Config | uration  |             | ?       |
| System Summary                | Logic Device          | Event Output           | Actions  | Description |         |
| System Status                 | System Card           | None 💌                 | Enable 💌 |             |         |
| History                       | CPU Card 1            | None 👻                 | Enable 💌 |             |         |
| Alarm Configuration           | CPU Card 2            | None 💌                 | Enable 💌 |             |         |
| Agent Configuration           | CPU Card 3            | None 👻                 | Enable 💌 |             |         |
| Notification Setup            | CPU Card 4            | None 💌                 | Enable 💌 |             |         |
| Remote Control                | CPU Card 5            | None 👻                 | Enable 💌 |             | Ī       |
|                               | CPU Card 6            | None 👻                 | Enable 💌 |             |         |
|                               | CPU Card 7            | None 💌                 | Enable 💌 |             | Ī       |
|                               |                       | Submit                 |          |             |         |
| 完成                            |                       |                        |          | (3) 網際網路    | 100% •  |

#### Note 1:

CPU fans, temperatures and voltages which are directly monitor by Winbond controller can be set for monitoring as well as for full-size PICMG CPU card application. However, CompactPCI CPU boards usually use passive cooling design by chassis fans, so there will be no function on the CPU fan monitoring.

#### Note 2:

MIC-3927 can monitor and configure more than one IPMI-based CPU board in the chassis. To enable this function, IPMI bus shall be connected to BMC module. You may set the SMBus Connector to the BMC mode in the BIOS. Following is an example that is applied to Advantech CPU boards.

Main Page -- > Integrated Peripherals -- > Onboard Device [Press Enter] -- > SMBus Connector [BMC]

| Phoenix - AwardBIOS CMOS Setup Utility<br>Onboard Device                                                                                 |                                                                                  |                                                                                                    |  |  |  |  |
|----------------------------------------------------------------------------------------------------|----------------------------------------------------------------------------------|----------------------------------------------------------------------------------------------------|--|--|--|--|
| USB Controller<br>USB 2.0 Controller<br>USB Keyboard Support<br>USB Mouse Support<br>SMBus Connecter<br>Lan1 Connecter<br>Lan2 Connecter | [Enabled]<br>[Enabled]<br>[Enabled]<br>[Disabled]<br>[BHC]<br>[Front]<br>[Front] | Iten Help<br>Menu Level<br>INormall:Connect<br>Sourth Bridge I2C To<br>Super 1/0.<br>IMIC-3924Al:Connect<br>J1 IPMI Bus To MIC<br>3924A Module.<br>IBMCl:Connect J1 IPMI<br>Bus To BMC Module. |  |  |  |  |
| ↑↓→←:Move Enter:Select<br>F5:Previous Va                                                                                                 | +/-/PU/PD:Value F10:<br>lues F7:                                                 | Save ESC:Exit F1:General Help<br>Optimized Defaults                                                                                                    |  |  |  |  |

Power: To monitor the chassis power supplies. Total capacity up to 4 Power Supplies may be set.

| 🌈 ADVANTECH 192.168.52.4 - Wir            | adows Internet Expl | oter         |             |                  |                              |                       |
|-------------------------------------------|---------------------|--------------|-------------|------------------|------------------------------|-----------------------|
| 😋 🕞 👻 🔊 http://192.168.52.4/              |                     |              |             |                  | 🖌 😽 🗙 Live Search            | P -                   |
| ☆ 🚸 🌈 advantech 192.168.52                | 2.4                 |              |             |                  |                              | <b>∆</b> • <b>≥</b> * |
|                                           | Fan                 | Temp. Volta  | ige CPU     | Power            | D/T WDT                      |                       |
| SNMP/HTTP System Manager                  |                     |              | System Pov  | ver Configuratio | on                           | ?                     |
| System Summary                            | Index               | Normal Level | Alarm Level | Event Output     | Description                  | 1                     |
| System Status                             | Power 1             | High 💌       | No Alarm 💌  | None 💌           |                              |                       |
| History                                   | Power 2             | High 💌       | No Alarm 💌  | None 💌           |                              |                       |
| Alarm Configuration                       | Power 3             | High 💌       | No Alarm 💌  | None 💌           |                              |                       |
| Agent Configuration<br>Notification Setup | Power 4             | High 💌       | No Alarm 💌  | None 💌           |                              |                       |
| Remote Control                            |                     |              |             | Submit           |                              |                       |
|                                           |                     |              |             |                  |                              |                       |
|                                           |                     |              |             |                  |                              |                       |
|                                           |                     |              |             |                  |                              |                       |
|                                           |                     |              |             |                  |                              |                       |
|                                           |                     |              |             |                  |                              |                       |
|                                           |                     |              |             |                  |                              |                       |
|                                           |                     |              |             |                  |                              |                       |
|                                           |                     |              |             |                  |                              |                       |
|                                           |                     |              |             |                  |                              |                       |
|                                           |                     |              |             |                  |                              |                       |
|                                           |                     |              |             |                  |                              |                       |
|                                           |                     |              |             |                  |                              |                       |
|                                           |                     |              |             |                  |                              |                       |
|                                           |                     |              |             |                  |                              |                       |
| 完成                                        |                     |              |             |                  | <ul> <li>(3) 網際網路</li> </ul> | 💐 100% 👻              |

D/I: To monitor the external Digital Input events. Total capacity up to 4 Temps for users' setting, but default is reserved for optional.

| →                        | . T       | _       |                          | Live seal   | <u> </u>     |
|--------------------------|-----------|---------|--------------------------|-------------|--------------|
| @ ADVANTECH 192.168.52.4 |           |         |                          |             |              |
| ADVANTECH                | Fan Temp. | Voltage | CPU Power                | D/I N       | /DT          |
| NMP/HTTP System Manager  |           | Dig     | ital Input Configuration | n           | ?            |
| rstem Summary            | Index     | Name    | Normal Level             | Alarm Level | Event Output |
| stem Status              | 1         | DI 1    | High 💌                   | No Alarm 👻  | None 💌       |
| story                    | 2         | DI 2    | High 🐱                   | No Alarm 👻  | None         |
| Irm Configuration        | 3         | DI 3    | High 🐱                   | No Alarm 💌  | None         |
| ent Configuration        | 4         | DI 4    | High 🐱                   | No Alarm 💌  | None         |
|                          |           |         |                          |             |              |
|                          |           |         |                          |             |              |

#### 3.5.5 Agent Configuration

This function is for alarm agent parameter settings; it includes IP address, Date, Browser configurations.

Agent: To set up the IP address and connection enable/disable. The IP address can be also configured by Telnet (RS-232) connection.

| C ADVANTECH 192.168.52.4 | - Windows Internet Explorer |                   |               |          |                   |          | X  |  |  |  |
|--------------------------|-----------------------------|-------------------|---------------|----------|-------------------|----------|----|--|--|--|
| 🔄 🕞 🗸 🙋 http://192.168.5 | 52.4/                       |                   |               | (        | 🗸 😽 🗙 Live Search | h        | 2- |  |  |  |
| 🚖 🏟 🌈 ADVANTECH 192      | 168.52.4                    |                   |               |          |                   | 🙆 • 📾 -  | »  |  |  |  |
| AD\ANTECH                | Agent SNMP                  | Date              | Access        | D/O      |                   |          |    |  |  |  |
| SNMP/HTTP System Manager |                             |                   | Agent Configu | uration  |                   | ?        |    |  |  |  |
| System Summary           | Model Name                  |                   | CMM           |          |                   |          |    |  |  |  |
| System Status            | IP Address                  | IP Address        |               |          |                   |          |    |  |  |  |
|                          | IP Address of Gateway       |                   | 0.0.0.0       |          |                   |          |    |  |  |  |
| Alarm Configuration      | Subnet Mask                 |                   | 255.255.0.0   |          |                   |          |    |  |  |  |
| Agent Configuration      | BOOTP/DHCP                  |                   | Disable 💌     |          |                   |          |    |  |  |  |
| Remote Control           | Telnet Connection           | Telnet Connection |               |          | Enable 💌          |          |    |  |  |  |
|                          | Network Upgrade             | Network Upgrade   |               |          |                   |          |    |  |  |  |
|                          | History Log Interval        |                   | 1             | (m       | iinutes)          |          |    |  |  |  |
|                          | Thermometric Scale          |                   | Celsius (c    | deg.C) 🔽 |                   |          |    |  |  |  |
|                          | Buzzer                      |                   | Disable 💌     |          |                   |          |    |  |  |  |
|                          | Homepage Refresh Rate       |                   | 60            | (se      | econds)           |          |    |  |  |  |
|                          |                             |                   | Subm          | it       |                   |          |    |  |  |  |
| 完成                       |                             |                   |               |          | (2) 網際網           | 路 🔍 100% | •  |  |  |  |

D/O: To set up each Digital Output level (High/Low).

| 🖉 ADVANTECH 192.168.52.4 - Windows I | Internet Explorer |                   |                |                     |
|--------------------------------------|-------------------|-------------------|----------------|---------------------|
| 🚱 🕞 🔻 🙋 http://192.168.52.4/         |                   |                   | 💌 😽 🗙 Live Sea | ach 🖉 💌             |
| 👷 🕸 🌈 ADVANTECH 192 168 52 4         |                   |                   |                | å• ⊠ - <sup>»</sup> |
|                                      | ent SNMP          | Date Access       | D/O            |                     |
| SNMP/HTTP System Manager             |                   | Digital Output S  | etting Table   | •                   |
|                                      | 10000000          | Digital Output of |                | •                   |
| System Summary                       | Index             | <u>, e</u>        | Default        |                     |
| System Status                        | 000               |                   | O High O Low   |                     |
| Instory                              | 001               |                   | Oligh O Low    |                     |
| Alarm Configuration                  | DO 2              |                   | • High O Low   |                     |
| Agent Configuration                  | DO 3              |                   | High O Low     |                     |
| Notification Setup                   |                   |                   |                |                     |
| Remote Control                       |                   | Sub               | mit            |                     |
|                                      |                   |                   |                |                     |
|                                      |                   |                   |                |                     |
|                                      |                   |                   |                |                     |
|                                      |                   |                   |                |                     |
|                                      |                   |                   |                |                     |
|                                      |                   |                   |                |                     |
|                                      |                   |                   |                |                     |
|                                      |                   |                   |                |                     |
|                                      |                   |                   |                |                     |
|                                      |                   |                   |                |                     |
|                                      |                   |                   |                |                     |
|                                      |                   |                   |                |                     |
|                                      |                   |                   |                |                     |
|                                      |                   |                   |                |                     |
|                                      |                   |                   |                |                     |
|                                      |                   |                   |                |                     |
| 完成                                   |                   |                   | (2) 網際         | 網路 🔍 100% 👻         |

#### 3.5.6 Notification Setup

This function is for alarm notification setting includes traps and emails.

Trap: To set up traps for event outputs; users can be notified by remote terminal immediately with alarm string on screen.

| 🕞 🔻 🙋 http://192.168.52.4/ |       |            | 💌 🍫 🗙 Live Sean  | ch         |
|----------------------------|-------|------------|------------------|------------|
| 🏶 🧭 ADVANTECH 192.168.52   | 1.4   |            |                  | 🙆 • 📾      |
| D\ANTECH                   | TRAP  | EMAIL      |                  |            |
| P/HTTP System Manager      |       | 7          | RAP Table        | •          |
| om Summanı                 | Index | IP Address | Community String | Trap Level |
| em Status                  | 1     | 0.0.0.0    | *                | Disable 💌  |
| ry                         | 2     | 0.0.0.0    | *                | Disable 💌  |
| n Configuration            | 3     | 0.0.0.0    |                  | Disable 💌  |
| t Configuration            | 4     | 0.0.0.0    | *                | Disable 💌  |
| ication Setup              | 5     | 0.0.0.0    |                  | Disable 💌  |
| ote Control                | 6     | 0.0.0.0    | *                | Disable 💌  |
|                            | 7     | 0.0.0.0    | *                | Disable 💌  |
|                            | 8     | 0.0.0.0    | *                | Disable 💌  |
|                            |       |            | Submit           |            |
|                            |       |            |                  |            |

Email: To set up email for event output, users can be notified by automatic email immediately to up to four receivers (administrators).

| 🖉 ADVANTECH 192.168.52.4 - 1                                     | Windows Internet Explo | ter               |            |           |             |
|------------------------------------------------------------------|------------------------|-------------------|------------|-----------|-------------|
|                                                                  | 1                      |                   |            | 🖌 🛃 🗙     | Live Search |
| 🚖 🏟 🌈 ADVANTECH 192.168                                          | 3.52.4                 |                   |            |           | 🙆 • 📾 - 🎽   |
| ADVANTECH                                                        | TRAP                   | EMAIL             |            |           |             |
| SNMP/HTTP System Manager                                         |                        |                   | E-Mail Not | ification | ?           |
| System Summary                                                   | DNS Address            |                   | 0.0.0.0    |           |             |
| System Status                                                    | Mail Server            |                   |            |           |             |
| Alarm Configuration<br>Agent Configuration<br>Notification Setup | User Account           |                   |            |           |             |
|                                                                  | User Password          |                   | *          |           |             |
|                                                                  | Sender's Email Ad      | Idress            |            |           |             |
| Remote Control                                                   | Mail Daily Status F    | Report At (hh:mm) | 00:00      |           |             |
|                                                                  | Index                  | Mail Accou        | int        | Mail Type | Alarm Level |
|                                                                  | 1                      |                   |            | None      | Major 🔛     |
|                                                                  | 2                      |                   |            | None      | Major 💌     |
|                                                                  | 3                      |                   |            | None      | Major 💌     |
|                                                                  | 4                      |                   |            | None      | Major 👻     |
|                                                                  |                        |                   | Submit (   | Send Test |             |
| 完成                                                               |                        |                   |            |           | 網際網路        |

#### Note:

The email notification would act according to the alarm level setting priority. In each "Alarm Configuration" page, the user can set the alarm level for all the monitored objects. When those priorities in "Alarm Configuration" are higher than or equal to the level set in this page, then the email would be sent to assigned mail accounts. For example:

| Alarm<br>Configuration | Alarm<br>Level | Email<br>Receiver      | Alarm<br>Condition | Alarm<br>Level |
|------------------------|----------------|------------------------|--------------------|----------------|
| FAN1                   | Major          | 192.168.1.5<br>(IP#1)  | Alarm              | Minor          |
| FAN2                   | Minor          | 202.16.7.23<br>(IP#2)  | Alarm              | Major          |
| POWER1                 | Critical       | 172.20.5.143<br>(IP#3) | Alarm              | Critical       |

When FAN1 fails: Only IP#1 and IP#2 will be notified.

When FAN2 fails: Only IP#1 will be notified.

When POWER1 fails: All IP#1, IP#2, and IP#3 will be notified

#### 3.5.7 Remote Control

This function is for remote management of system shutdown and power on.

Note the "OS Graceful Shutdown" and "Boot" do not function for chassis with CompactPCI power supply (such as Advantech's MIC-3042, MIC-3043 series) before the chassis power is turned on, because CompactPCI power supply does not provide  $+5V_{SB}$  signal.

| 🖉 ADVANTECH 192.168.52.4 - Wir | idows Internet Explorer |                                       |
|--------------------------------|-------------------------|---------------------------------------|
| 😋 🕞 🗸 🙋 http://192.168.52.4/   |                         | 🖌 🐓 🗙 Live Search 🖉 🤊                 |
| 🔆 🏟 🌈 ADVANTECH 192 168 52     | 14                      | 🔓 • 🖬 - 🎽                             |
| AD)ANTECH                      | Remote                  |                                       |
| SNMP/HTTP System Manager       |                         |                                       |
|                                |                         | Remote Control                        |
| System Summary                 | Index                   | Actions                               |
| System Status                  | ALL                     | O Power Off O Power On                |
| History                        | System Card             | O Reset O OS Graceful Shutdown O Boot |
|                                | CPU Card 1              | ○ Reset ○ OS Graceful Shutdown ○ Boot |
| Alarm Configuration            | CPU Card 2              | ○ Reset ○ OS Graceful Shutdown ○ Boot |
| Agent Configuration            | CPU Card 3              | O Reset O OS Graceful Shutdown O Boot |
| Pamata Control                 | CPU Card 4              | ○ Reset ○ OS Graceful Shutdown ○ Boot |
| Remote Control                 | CPU Card 5              | ○ Reset ○ OS Graceful Shutdown ○ Boot |
|                                | CPU Card 6              | O Reset O OS Graceful Shutdown O Boot |
|                                | CPU Card 7              | O Reset O OS Graceful Shutdown O Boot |
|                                |                         | Submit                                |
| 完成                             |                         | 😜 網際網路 🔍 100 % 🔻                      |

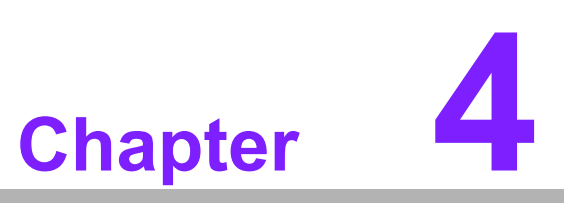

Programming MIC-3927

## 4.1 Introduction

The MIC-3927 kernel board (CMM) can be accessed and controlled by direct command input. With this function, CMM can be easily controlled and integrated into user's system by user's program.

# 4.2 Entering the pass through command mode

Before you can program the CMM you need first to set up a connection from the host computer to the CMM through serial port or Telnet. Follow the steps below to enter the pass through command mode.

- 1. Turn on CMM then CMM will send identification string "\nAdvantech v0.xx (SNxxxxx) Ready \n" to PC through COM port.
- 2. On PC side press Enter key.
- 3. CMM will send main menu title and Enter User Name message to PC. "\n\n

\n

Enter User Name:"

4. On PC side input user name \r then CMM will respond user name \n\n and Enter Password:.

EX.

PC side input: "advantech\r"

CMM response: "advantech\n\n Enter Password:"

5. On PC side input password \r then CMM will respond password \n\n\n and main menu.

EX.

PC side input: "admin\r" CMM response: "\*\*\*\*\*\n\n

[SNMP Agent Configuration Utility Main Menu]

- - 1. Agent Configuration
  - 2. Remote Control
  - 3. Restart Agent
  - 4. Reset Configuration To Default
  - 5. Access Agent Command
  - 0. Exit

Please Enter Your Choice => "

 On PC side input 5\r then CMM respond 5\n\n and CMM will enter pass through mode.

EX.

PC side input: "5\r" CMM response: "5\n Command : "

# Chapter 4 Programming MIC-392

# 4.3 Syntax of command and response

1. On PC side input write Fan 1 low limit to 1000 PRM command. EX.

PC side input: "WCF1LL 1000\r"

CMM response: "WCF1LL 1000\n" Response: Done\n Command:"

2. On PC side input read Fan 1 low limit command.

EX.

PC side input: "RCF1LL\r"

CMM response: "Response: 1000\n Command:"

- 3. Repeat 7 or 8 for other requests.
- 4. If input command is incorrect then CMM will respond invalid message.

EX.

PC side input: "RCF10LL\r"

-- support 9 fans

CMM response: "Invalid"

5. CMM pass through command sets description.

a. WDDnnSI xxxx W: Write command DDnn : device identification CF1 : agent Card Fan 1 CF9 : agent Card Fan 9 CT1 : agent Card Temperature 1 CT9 : agent Card Temperature 9 CV1 : agent Card Voltage 1 CV7 : agent Card Voltage 7 CP1 : agent Card Power 1 CP4 : agent Card Power 4 CI1 : agent Card DI 1 CI4 : agent Card DI 4 CWD : agent Card WatchDog M1F1 : Motherboard 1 Fan 1 M1T1 : Motherboard 1 Temperature 1 M1V1 : Motherboard 1 Voltage 1 M7F2 : Motherboard 7 Fan 2 M7T2 : Motherboard 7 Temperature 2 M7V6 : Motherboard 7 Voltage 6 •

SI :

- LL : Low Limit
- HL : High Limit
- LA : Low Alarm level
- HA : High Alarm level
- LE : Low Event out
- HE : High Event out
- CV : Current Value
- NL : Normal Level
- AL : Alarm Level
- EO : Event Out
- xxxx :
  - wrote value
- b. RDDnnSI
  - R : Read command

# 4.4 List of Device Code and Device Sub-Code

|        |                         |                         |                         | De                      | vice Co                 | de                      |                         |                         |                         |                     |
|--------|-------------------------|-------------------------|-------------------------|-------------------------|-------------------------|-------------------------|-------------------------|-------------------------|-------------------------|---------------------|
| Device | Fan 1                   | Fan 2                   | Fan 3                   | Fan 4                   | Fan 5                   | Fan 6                   | Fan 7                   | Fan 8                   | Fan 9                   |                     |
| Code   | CF1                     | CF2                     | CF3                     | CF4                     | CF5                     | CF6                     | CF7                     | CF8                     | CF9                     |                     |
|        |                         |                         |                         |                         |                         |                         |                         |                         |                         |                     |
| Device | Temp 1                  | Temp 2                  | Temp 3                  | Temp 4                  | Temp 5                  | Temp 6                  | Temp 7                  | Temp 8                  | Temp 9                  |                     |
| Code   | CT1                     | CT2                     | CT3                     | CT4                     | CT5                     | CT6                     | CT7                     | CT8                     | CT9                     |                     |
|        |                         |                         |                         |                         |                         |                         |                         |                         |                         |                     |
| Device | 3.3 V                   | 5 V                     | -5 V                    | 5 Vsb                   | 12 V                    | -12 V                   |                         |                         |                         |                     |
| Code   | CV1                     | CV2                     | CV3                     | CV4                     | CV5                     | CV6                     |                         |                         |                         |                     |
|        |                         |                         |                         |                         |                         |                         |                         |                         |                         |                     |
| Device | Power 1                 | Power<br>2              | Power<br>3              | Power<br>4              |                         |                         |                         |                         |                         |                     |
| Code   | CP1                     | CP2                     | CP3                     | CP4                     |                         |                         |                         |                         |                         |                     |
| Device | D In 1                  | D In 2                  | D In 3                  | D In 4                  |                         |                         |                         |                         |                         |                     |
|        |                         |                         |                         |                         |                         |                         |                         |                         |                         |                     |
| Code   |                         | 012                     | 010                     |                         |                         |                         |                         |                         |                         |                     |
| Device | Watch-<br>dog           |                         |                         |                         |                         |                         |                         |                         |                         |                     |
| Code   | CWD                     |                         |                         |                         |                         |                         |                         |                         |                         |                     |
|        |                         |                         |                         |                         |                         |                         |                         |                         |                         |                     |
| Device | D Out 1                 | D Out                   | D Out                   | D Out                   |                         |                         |                         |                         |                         |                     |
| Code   | CO1                     | 2<br>CO2                | 3<br>CO3                | 4<br>CO4                |                         |                         |                         |                         |                         |                     |
|        |                         |                         |                         |                         |                         |                         |                         |                         |                         |                     |
| Device | SysBoard                | d Fan 1                 | SysBoa<br>2             | rd Fan                  | SysBoa                  | rd Fan 3                |                         |                         |                         |                     |
| Code   | SBF1                    |                         | SBF2                    |                         | SBF3                    |                         |                         |                         |                         |                     |
|        |                         |                         |                         |                         |                         |                         |                         |                         |                         |                     |
| Device | SysBoard<br>1           | d Temp                  | SysBoa<br>Temp 2        | rd                      | SysBoa<br>3             | rd Temp                 |                         |                         |                         |                     |
| Code   | SBT1                    |                         | SBT2                    |                         | SBT3                    |                         |                         |                         |                         |                     |
|        |                         |                         |                         |                         |                         |                         |                         |                         |                         |                     |
| Device | Sys-<br>Board<br>Volt 1 | Sys-<br>Board<br>Volt 2 | Sys-<br>Board<br>Volt 3 | Sys-<br>Board<br>Volt 4 | Sys-<br>Board<br>Volt 5 | Sys-<br>Board<br>Volt 6 | Sys-<br>Board<br>Volt 7 | Sys-<br>Board<br>Volt 8 | Sys-<br>Board<br>Volt 9 | Sys-<br>Board<br>10 |
| Code   | SBV1                    | SBV2                    | SBV3                    | SBV4                    | SBV5                    | SBV6                    | SBV7                    | SBV8                    | SBV9                    | SBV10               |
|        |                         |                         |                         |                         |                         |                         |                         |                         |                         |                     |
| Device | M1 Fan 1                |                         | M1 Fan                  | 2                       | M1 Fan                  | 3                       |                         |                         |                         |                     |

| Cada     |           |            | M1E2         |              | M1E3       |           |            |           |              |               |  |
|----------|-----------|------------|--------------|--------------|------------|-----------|------------|-----------|--------------|---------------|--|
| Code     |           |            |              |              | WIT 5      |           |            |           |              |               |  |
|          |           | . 1        |              | 20.0         | M1 Taxa    | n 2       |            |           |              |               |  |
| Device   | MT Temp   |            |              | ip z         |            |           |            |           |              |               |  |
| Code     | M111      |            | M112         |              | M113       |           |            |           |              |               |  |
|          |           |            |              |              |            |           |            |           |              |               |  |
| Device   | M1 Volt   | M1 Volt    | M1           | M1           | M1 Volt    | M1 Volt   | M1 Volt    | M1 Volt   | M1           | M1            |  |
| Cada     | I<br>M1V1 | Z<br>M1\/2 | M1V3         | M1V4         | э<br>M1\/5 | 0<br>M1V6 | /<br>M1\/7 | o<br>M1V8 | M1V9         | M1V10         |  |
| Code     |           |            |              |              |            |           |            |           |              |               |  |
|          |           | 1          |              | 0            | MO Fan     | <u></u>   |            |           |              |               |  |
| Device   | M2 Fan 1  |            | MZ Fan       | Z            | MZ Fan     | 3         |            |           |              |               |  |
| Code     | M2F1      |            | M2F2         |              | M2F3       |           |            |           |              |               |  |
| <u> </u> | M2 Tomo   | . 1        |              | 20.2         | MO Torr    | un 3      |            |           |              |               |  |
| Device   |           |            |              | ih z         |            | ih 2      |            |           |              |               |  |
| Code     | M211      |            | M212         |              | M213       |           |            |           |              |               |  |
|          |           |            |              |              |            |           |            |           |              |               |  |
| Device   | M2 Volt   | M2 Volt    | M2<br>Volt 3 | M2<br>Volt 4 | M2 Volt    | M2 Volt   | M2 Volt    | M2 Volt   | M2<br>Volt 9 | M2<br>Volt 10 |  |
| Code     | M2V1      | <br>M2V2   | M2V3         | M2V4         | M2V5       | M2V6      | ,<br>M2V7  | M2V8      | M2V9         | M2V10         |  |
|          |           |            |              |              |            |           |            |           |              |               |  |
| Device   | M3 Fan 1  |            | M3 Fan       | 2            | M3 Fan 3   |           |            |           |              |               |  |
|          | M3F1      |            | M3F2         |              | M3F3       |           |            |           |              |               |  |
| Code     |           |            |              |              |            |           |            |           |              |               |  |
| Dovico   | M3 Temp   | 1          | M3 Ten       | מו 2         | M3 Tem     | n 3       |            |           |              |               |  |
| Code     | M3T1      | -          | M3T2         | -l           | M3T3       |           |            |           |              |               |  |
| Code     |           |            | WOT 2        |              | Moro       |           |            |           |              |               |  |
|          |           | MOV/alt    | MO           | M0           | MOV/alt    | MOV/alt   | MOV/alt    | MO Valt   | MO           | 140           |  |
| Device   | 1 1       | 2          | Volt 3       | Volt 4       | 5          | 6         | 7          | 8         | Volt 9       | Volt 10       |  |
| Code     | M3V1      | M3V2       | M3V3         | M3V4         | M3V5       | M3V6      | M3V7       | M3V8      | M3V9         | M3V10         |  |
|          |           |            |              |              |            |           |            |           |              |               |  |
| Device   | M4 Fan1   |            | M4 Fan       | 2            | M4 Fan     | 3         |            |           |              |               |  |
| Code     | M4F1      |            | M4F2         |              | M4 Fan     | 3         |            |           |              |               |  |
|          |           |            |              |              |            |           |            |           |              |               |  |
| Device   | M4 Temp   | 1          | M4 Terr      | ıp 2         | M4 Tem     | ip 3      |            |           |              |               |  |
| Code     | M4T1      |            | M4T2         |              | M4T3       |           |            |           |              |               |  |
|          |           |            |              |              |            |           |            |           |              |               |  |
| Device   | M4 Volt   | M4 Volt    | M4           | M4           | M4 Volt    | M4 Volt   | M4 Volt    | M4 Volt   | M4           | M4            |  |
|          | 1         | 2          | Volt 3       | Volt 4       | 5          | 6         | 7          | 8         | Volt 9       | Volt 10       |  |
| Code     | M4V1      | M4V2       | M4V3         | M4V4         | M4V5       | M4V6      | M4V7       | M4V8      | M4V9         | M4V10         |  |
|          |           |            |              |              |            |           |            |           |              |               |  |
| Device   | M5 Fan 1  |            | M5 Fan       | 2            | M5 Fan     | 3         |            |           |              |               |  |

| ( )            |
|----------------|
|                |
|                |
|                |
|                |
| (1)            |
|                |
|                |
| $\cup$         |
|                |
|                |
| $\mathbf{O}$   |
|                |
|                |
|                |
|                |
|                |
|                |
|                |
|                |
|                |
|                |
|                |
|                |
|                |
|                |
| <b>U</b>       |
|                |
|                |
|                |
| $\mathbf{O}$   |
|                |
| ( )            |
|                |
|                |
| -              |
| (1)            |
|                |
|                |
| $\rightarrow$  |
|                |
| _              |
|                |
| $\prec$        |
|                |
|                |
| _              |
|                |
|                |
| $( \bigcirc )$ |
|                |
|                |
|                |
|                |
|                |
|                |
|                |
|                |
|                |
|                |
|                |
|                |
| 1.5            |
| $\mathbf{O}$   |
|                |
| $(\mathbf{O})$ |
| ~              |
| N 5            |
|                |
|                |
|                |
|                |

| Code   | M5F1         |              | M5F2         |              | M5F3         |              |              |              |              |               |  |
|--------|--------------|--------------|--------------|--------------|--------------|--------------|--------------|--------------|--------------|---------------|--|
|        |              |              |              |              |              |              |              |              |              |               |  |
| Device | M5 Temp      | 1            | M5 Temp 2    |              | M5 Temp 3    |              |              |              |              |               |  |
| Code   | M5T1         |              | M5T2         |              | M5T3         |              |              |              |              |               |  |
|        |              |              |              |              |              |              |              |              |              |               |  |
| Device | M5 Volt<br>1 | M5 Volt<br>2 | M5<br>Volt 3 | M5<br>Volt 4 | M5 Volt<br>5 | M5 Volt<br>6 | M5 Volt<br>7 | M5 Volt<br>8 | M5<br>Volt 9 | M5<br>Volt 10 |  |
| Code   | M5V1         | M5V2         | M5V3         | M5V4         | M5V5         | M5V6         | M5V7         | M5V8         | M5V9         | M5V10         |  |
|        |              |              |              |              |              |              |              |              |              |               |  |
| Device | M6 Fan 1     |              | M6 Far       | 2            | M6 Fan       | 3            |              |              |              |               |  |
| Code   | M6F1         |              | M6F2         |              | M6F3         |              |              |              |              |               |  |
|        |              |              |              |              |              |              |              |              |              |               |  |
| Device | M6 Temp 1    |              | M6 Temp 2    |              | M6 Temp 3    |              |              |              |              |               |  |
| Code   | M6T1         |              | M6T2         |              | M6T3         |              |              |              |              |               |  |
|        |              |              |              |              |              |              |              |              |              |               |  |
| Device | M6 Volt<br>1 | M6 Volt<br>2 | M6<br>Volt 3 | M6<br>Volt 4 | M6 Volt<br>5 | M6 Volt<br>6 | M6 Volt<br>7 | M6 Volt<br>8 | M6<br>Volt 9 | M6<br>Volt 10 |  |
| Code   | M6V1         | M6V2         | M6V3         | M6V4         | M6V5         | M6V6         | M6V7         | M6V8         | M6V9         | M6V10         |  |
|        |              |              |              |              |              |              |              |              |              |               |  |
| Device | M7 Fan 1     |              | M7 Far       | 2            | M7 Fan 3     |              |              |              |              |               |  |
| Code   | M7F1         |              | M7F2         |              | M7F3         |              |              |              |              |               |  |
|        |              |              |              |              |              |              |              |              |              |               |  |
| Device | M7 Temp      | 1            | M7 Ten       | ıp 2         | M7 Tem       | ip 3         |              |              |              |               |  |
| Code   | M7T1         |              | M7T2         |              | M7T3         |              |              |              |              |               |  |
|        |              |              |              |              |              |              |              |              |              |               |  |
| Device | M7 Volt<br>1 | M7 Volt<br>2 | M7<br>Volt 3 | M7<br>Volt 4 | M7 Volt<br>5 | M7 Volt<br>6 | M7 Volt<br>7 | M7 Volt<br>8 | M7<br>Volt 9 | M7<br>Volt 10 |  |
| Code   | M7V1         | M7V2         | M7V3         | M7V4         | M7V5         | M7V6         | M7V7         | M7V8         | M7V9         | M7V10         |  |

| Device Sub-Item Code |      |  |  |
|----------------------|------|--|--|
| Item                 | Code |  |  |
| Low Limit            | LL   |  |  |
| High Limit           | HL   |  |  |
| Low Alarm Level      | LA   |  |  |
| High Alarm Level     | HA   |  |  |
| Low Event Out        | LE   |  |  |
| High Event Out       | HE   |  |  |
| Current Value        | CV   |  |  |
| Normal Level         | NL   |  |  |
| Alarm Level          | AL   |  |  |
| Event Out            | EO   |  |  |

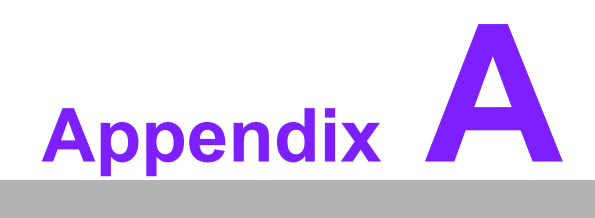

Connector Pin Assignments

# A.1 External Buzzer (CN10)

| Pin | Signal |
|-----|--------|
| 1   | +5 V   |
| 2   | Buzzer |

# A.2 10/100-BaseT LAN Connector (CN11)

| Pin | Signal                | Pin | Signal |
|-----|-----------------------|-----|--------|
| 1   | SPLED (LAN speed LED) | 2   | LANGND |
| 3   | RX+                   | 4   | RX-    |
| 5   | GND                   | 6   | VCC    |
| 7   | TX+                   | 8   | TX-    |
| 9   | LILED (LAN link LED)  | 10  | LANGND |

#### (RJ1)

| Pin | Signal | Pin | Signal |
|-----|--------|-----|--------|
| 1   | TX+    | 2   | TX-    |
| 3   | RX+    | 4   | LANGND |
| 5   | LANGND | 6   | RX-    |
| 7   | LANGND | 8   | LANGND |

# A.3 RS-232 Serial Port (CN13)

| Pin | Signal | Pin | Signal |
|-----|--------|-----|--------|
| 1   | DCD#   | 2   | DSR#   |
| 3   | RX     | 4   | RTS#   |
| 5   | ТХ     | 6   | CTS3   |
| 7   | DTR#   | 8   | RI#    |
| 9   | GND    | 10  | N/C    |

#### (CN12)

| Pin | Signal | Pin | Signal |  |
|-----|--------|-----|--------|--|
| 1   | DCD#   | 2   | RX     |  |
| 3   | ТХ     | 4   | DTR#   |  |
| 5   | GND    | 6   | DSR#   |  |
| 7   | RTS#   | 8   | CTS#   |  |
| 9   | RI#    | 10  | NC     |  |
| 11  | NC     | 12  | GND    |  |
| 13  | GND    |     |        |  |

# A.4 Kernel Module Interface (CN1)

| Pin | Signal                             | Pin | Signal                            |
|-----|------------------------------------|-----|-----------------------------------|
| 1   | VBAT                               | 2   | WDG_IN                            |
| 3   | DO_System 4 reset                  | 4   | DO_System 3 reset                 |
| 5   | DO_System 2 reset                  | 6   | DO_System 1 reset                 |
| 7   | GND                                | 8   | CTS#                              |
| 9   | RTS#                               | 10  | DSR#                              |
| 11  | DTR#                               | 12  | SOUT                              |
| 13  | SIN                                | 14  | DCD#                              |
| 15  | GND                                | 16  | LAN Speed                         |
| 17  | DI1                                | 18  | LAN Active                        |
| 19  | DI2                                | 20  | LAN Link                          |
| 21  | DI3                                | 22  | TERMPLANE                         |
| 23  | DI4                                | 24  | TX- (LAN)                         |
| 25  | DO1                                | 26  | TX+ (LAN)                         |
| 27  | DO2                                | 28  | RX- (LAN)                         |
| 29  | DO3                                | 30  | RX+ (LAN)                         |
| 31  | DO4                                | 32  | Remote Power On                   |
| 33  | T_SCLK<br>(Clock of I2C to sensor) | 34  | T_SDAT<br>(Data of I2C to sensor) |

# A.5 Kernel Module Interface (CN2)

| Pin | Signal                 | Pin | Signal                |
|-----|------------------------|-----|-----------------------|
| 1   | B_SCLK (Clock of IPMB) | 2   | B_SDAT (Data of IPMB) |
| 3   | GND                    | 4   | Alarm Reset           |
| 5   | Temp Good/Fail         | 6   | PWR Good/Fail         |
| 7   | FAN Good/Fail          | 8   | GND                   |
| 9   | VCC                    | 10  | GND                   |
| 11  | VCC                    | 12  | GND                   |
| 13  | BEEP                   | 14  | Power Good D          |
| 15  | Power Good C           | 16  | Power Good B          |
| 17  | Power Good A           | 18  | +12 V                 |
| 19  | +5 V                   | 20  | -12 V                 |
| 21  | -5 V                   | 22  | +3.3 V                |
| 23  | 5 V <sub>SB</sub>      | 24  | GND                   |
| 25  | GND                    | 26  | FAN7                  |
| 27  | FAN6                   | 28  | FAN8                  |
| 29  | FAN5                   | 30  | FAN9                  |
| 31  | FAN3                   | 32  | FAN4                  |
| 33  | FAN2                   | 34  | FAN1                  |

# A.6 Backplane Connector (CN9 on MIC-3927 carrier and CN7 on MIC-3925 interface backplane)

| Pin | Signal                                 | Pin | Signal                                          |
|-----|----------------------------------------|-----|-------------------------------------------------|
| 1   | +5 V                                   | 2   | +5 V                                            |
| 3   | +5 V                                   | 4   | NC                                              |
| 5   | +5 V                                   | 6   | +3.3 V                                          |
| 7   | FAN1                                   | 8   | NC                                              |
| 9   | FAN2                                   | 10  | -12 V                                           |
| 11  | FAN3                                   | 12  | FAN7                                            |
| 13  | FAN4                                   | 14  | +12 V                                           |
| 15  | +5 V <sub>SB</sub>                     | 16  | FAN8                                            |
| 17  | FAN5                                   | 18  | T_SDAT (Data of I2C bus to temperature sensor)  |
| 19  | FAN6                                   | 20  | T_SCLK (Clock of I2C bus to temperature sensor) |
| 21  | B_SCLK (Clock of I2C bus<br>to system) | 22  | POWER_ATX_ON#                                   |
| 23  | B_SDAT (Data of I2C bus to system)     | 24  | FAN9                                            |
| 25  | GND                                    | 26  | GND                                             |

# A.7 SW\_ATX\_ON (CN8 on MIC-3927 carrier and CN6 on MIC-3925 interface backplane)

| Pin | Signal     |
|-----|------------|
| 1   | SW_ATX_ON# |
| 2   | GND        |

# A.8 Digital Input (CN14)

| Pin | Signal | Pin | Signal |
|-----|--------|-----|--------|
| 1   | DI 1   | 2   | GND    |
| 3   | DI 2   | 4   | GND    |
| 5   | DI 3   | 6   | GND    |
| 7   | DI 4   | 8   | GND    |

# A.9 Digital Output (CN16)

| Pin | Signal                               | Pin | Signal |
|-----|--------------------------------------|-----|--------|
| 1   | DO 1 (for fan_alarm)                 | 2   | GND    |
| 3   | DO 2 (for thermal_alarm)             | 4   | GND    |
| 5   | DO 3<br>(for Power_Supply _Alarm)    | 6   | GND    |
| 7   | DO 4<br>(for System2 Remote Control) | 8   | GND    |

# A.10 LED Connector (CN15 on MIC-3927 carrier and CN3 on MIC-3925 interface backplane)

| Pin | Signal             | Pin | Signal        |
|-----|--------------------|-----|---------------|
| 1   | +3.3 V             | 2   | FAN_ALARM     |
| 3   | +5 V               | 4   | THERMAL_ALARM |
| 5   | Power_Supply_Alarm | 6   | GND           |
| 7   | GND                | 8   | NC            |

# A.11 Power Fail Signal Input (CN5/CN3/CN4/CN6 on MIC-3927 carrier and CN1/CN2/CN4/CN5 on MIC-3925 interface backplane)

|     | Pin | Signal       | Pin | Signal |  |
|-----|-----|--------------|-----|--------|--|
| CN5 | 1   | Power Good A | 2   | GND    |  |
| CN3 | 1   | Power Good B | 2   | GND    |  |
| CN4 | 1   | Power Good C | 2   | GND    |  |
| CN6 | 1   | Power Good D | 2   | GND    |  |

# A.12 Interface Connector (Golden finger on MIC-3927 carrier and J1 on MIC-3925 interface backplane)

| Pin | Signal             | Pin | Signal             |
|-----|--------------------|-----|--------------------|
| 1   | GND                | 2   | GND                |
| 3   | GND                | 4   | GND                |
| 5   | GND                | 6   | NC                 |
| 7   | PG_A               | 8   | POWER_STATE        |
| 9   | PG_B               | 10  | POWER_ATX_ON#      |
| 11  | PG_C               | 12  | ALARM_MUTE         |
| 13  | PG_D               | 14  | FAN9               |
| 15  | FAN1               | 16  | +3.3 V             |
| 17  | FAN2               | 18  | Fan 6              |
| 19  | FAN3               | 20  | -12 V              |
| 21  | FAN4               | 22  | Fan 5              |
| 23  | T_SDAT             | 24  | +12 V              |
| 25  | T_SCLK             | 26  | NC                 |
| 27  | B_SCLK             | 28  | +5 V               |
| 29  | B_SDAT             | 30  | +5 V               |
| 31  | Power_Supply_Alarm | 32  | +5 V               |
| 33  | THERMAL_ALARM      | 34  | +5 V               |
| 35  | FAN_ALARM          | 36  | +5 V <sub>SB</sub> |
| 37  | FAN8               | 38  | NC                 |
| 39  | FAN7               | 40  | GND                |
| 41  | RELAYS_STATE       | 42  | GND                |
| 43  | SW_ATX_ON#         | 44  | GND                |

# A.13 Alarm Mute Push Button (SW1)

| Pin | Signal     |
|-----|------------|
| 1   | Alarm_Mute |
| 2   | GND        |

# A.14 Alarm Mute Connector (CN7)

| Pin | Signal     |
|-----|------------|
| 1   | Alarm_Mute |
| 2   | GND        |

# A.15 Battery Connector (BAT1)

| Pin | Signal     |
|-----|------------|
| 1   | Battery In |
| 2   | GND        |

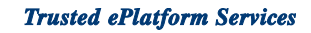

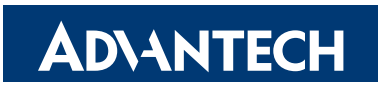

#### www.advantech.com

Please verify specifications before quoting. This guide is intended for reference purposes only.

All product specifications are subject to change without notice.

No part of this publication may be reproduced in any form or by any means, electronic, photocopying, recording or otherwise, without prior written permission of the publisher.

All brand and product names are trademarks or registered trademarks of their respective companies.

© Advantech Co., Ltd. 2008